# | INSTALLATION & OPERATION MANUAL

# MUF 1200 Inline Ultrasonic Flow Meter

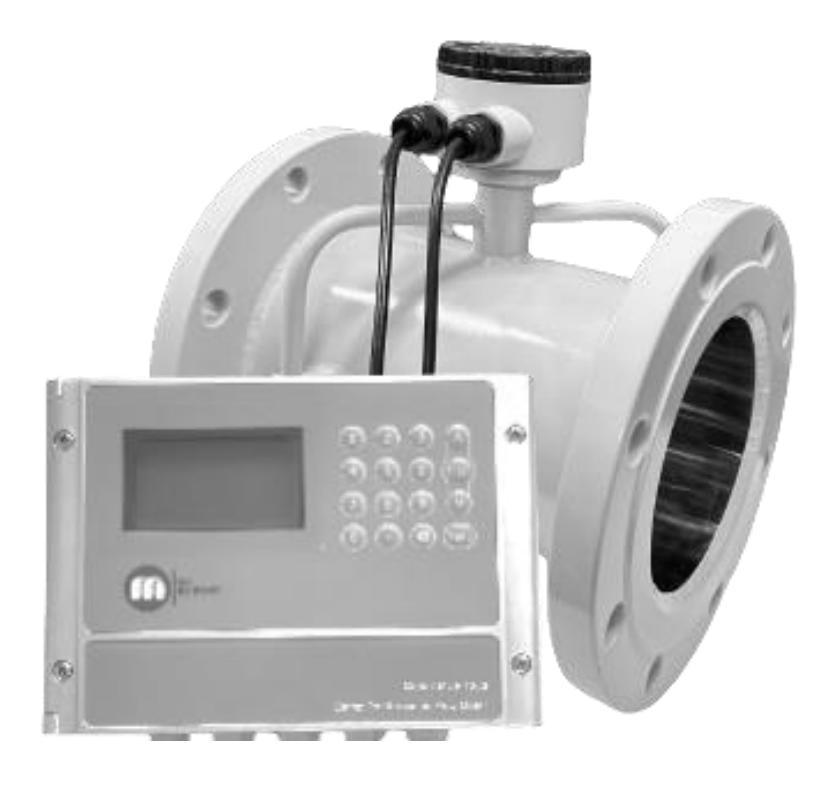

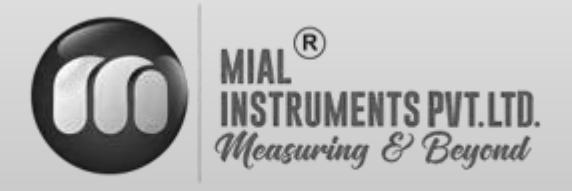

www.mialinstruments.com

# MUF 1200 Inline Ultrasonic Flow Meter

# Preface

- Thank you for purchasing our product.
- This manual is about the various functions of the product, wiring methods, setting methods, operating methods, troubleshooting methods, etc.
- Please read this manual carefully before operation, use this product correctly to avoid unnecessary losses due to incorrect operation.
- After you finish reading, please keep it in a place where it can be easily accessed at any time for reference during operation.

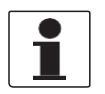

### NOTE!

Modification of this manual's contents will not be notified as a result of some factors, such as function upgrading. We try our best to guarantee that the manual content is accurate, if you find something wrong or incorrect, please contact us. The content of this manual is strictly prohibited from reprinting or copying.

### About this manual

- Please submit this manual to the operator for reading.
- Please read the operation manual carefully before installing the instrument. On the precondition of full understanding.
- This manual only describes the functions of the product. The MIAL Instruments pvt.ltd. does not guarantee that the product will be suitable for a particular application.

# Warnings and symbols used

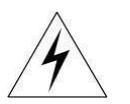

### HAZARD!

If not taken with appropriate precautions, will result in serious personal injury, product damage or major property damage.

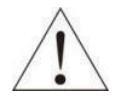

WARNING! Pay special attention to the important information linked to product or particular part in the operation Manual

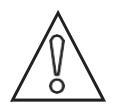

CAUTION! Disregarding these instructions can result in damage to the device or other ancillary products.

1

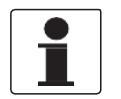

INFORMATION! These instructions contain important information for the handling of the device.

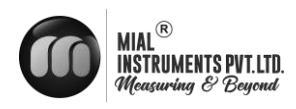

# **1. INTRODUCTION**

### **1.1 PURPOSE OF THE MANUAL**

### Overview:

Welcome to the user manual for the Mial MUF 1200 – Inline Ultrasonic Flow meter. This comprehensive guide is designed to assist operators, maintenance personnel, and system integrators in understanding, installing, operating, and maintaining the Mial MUF 1200 – Inline Ultrasonic Flow meter effectively.

#### Objectives:

Clarification of Functionality: This manual aims to provide a clear understanding of the principles and functionality of the Mial MUF 1200 – Inline Ultrasonic Flow meter. Users will gain insights into its design, components, and how it precisely measures fluid flow.

#### Guidance for Installation:

Step-by-step instructions and considerations for proper installation are provided to ensure optimal performance. Safety precautions are emphasized to create a secure working environment.

#### Training and Familiarization:

Users will be guided through the features, controls, and indicators of the flow meter, facilitating efficient operation. This section aims to serve as a valuable training resource for users at various experience levels.

### Maintenance and Troubleshooting Assistance:

Learn about routine maintenance procedures and effective troubleshooting techniques. This manual empowers users to address common issues and perform regular maintenance to enhance the longevity of the Mial MUF 1200 – Inline Ultrasonic Flow meter.

#### Intended Audience:

This manual is intended for operators, maintenance personnel, and system integrators involved in the installation, operation, and maintenance of the Mial MUF 1200 – Inline Ultrasonic Flow meter. It is suitable for both novice users seeking basic guidance and experienced professionals looking for specific details.

### Important Notes:

Please read through the manual carefully, adhering to safety guidelines and following instructions precisely. If any uncertainties arise during the installation, operation, or maintenance processes, seek assistance from qualified personnel or our customer service / support team.

#### Reference to Other Documentation:

Refer to the accompanying technical specifications document for in-depth details about the Mial MUF 1200 – Inline Ultrasonic Flow meter. Additional resources can be found on our website.

### Intended use

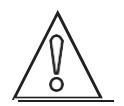

### CAUTION!

Responsibility for the use of the measuring devices with regard to suitability, intended use and corrosion resistance of the used materials against the measured fluid lies solely with the operator.

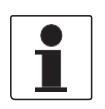

### INFORMATION!

The manufacturer is not liable for any damage resulting from improper use or use for other than the intended purpose

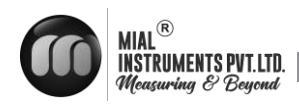

# Certification

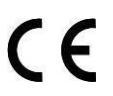

The manufacturer certifies successful testing of the product by applying the CE marking

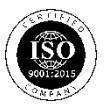

The manufacturer certifies successful testing of the product by applying the ISO marking

# **1.2 OPERATING PRINCIPLE**

The basic principle behind the operation of an inline ultrasonic flow meter revolves around the transmission and reception of ultrasonic signals through the flowing fluid. Typically, the flow meter consists of a pair of transducers placed opposite each other along the flow path. One transducer emits ultrasonic pulses, while the other receives them. As the fluid flows between the transducers, it carries the ultrasonic pulses with it. The transit time of these pulses between the transducers is measured. When the fluid flows with the direction of the pulses, they travel faster, and when it flows against the direction of the pulses, they slow down. By comparing the transittimes of the pulses in both directions, the flow meter can accurately determine the velocity of the fluid. This velocity, combined with the cross-sectional area of the pipe, allows the flow rate to be calculated, providing valuable data for various industrial processes and applications

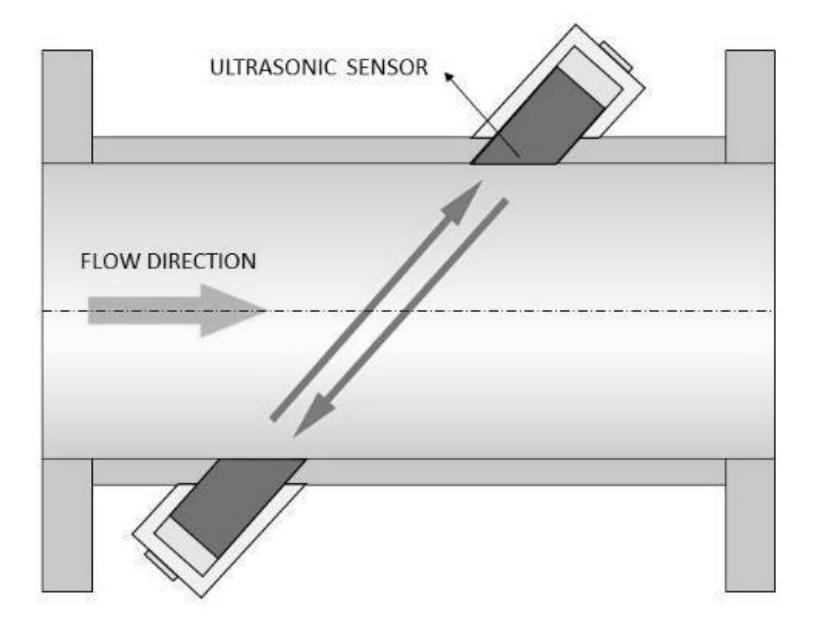

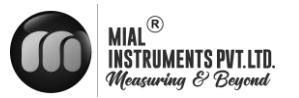

# MUF 1200 specifications\*

### **Operation and performance**

**Flow measurement** 

Ultrasonic differential transit-time Technology

**Fluid types** Single medium, including a non-conductive medium and most clean liquids.

Fluid properties Clean liquids in full (pressurized) pipes

**Pipe sizes** 50 MM – 300 MM

**Pipe materials** metallic and non-metallic materials.

Flow Range  $\pm 0.09 \text{ft/s} \sim \pm 16 \text{ft/s} (\pm 0.03 \text{m/s} \sim \pm 5 \text{m/s})$ 

Flow accuracy ±1% of the measured Value Achievable with process calibration

**Repeatability**  $\pm 0.2\%$  of the measured value

Linearity ±1%

Measurement parameters Flow Meter- Instantaneous flow, totalized flow

**Certification** Calibration certification, CE, ISO

### Electronics

**Enclosures** ABS

Wall mounted enclosure

Enclosure IP rating

Memory EEPROM

**Power supply** 24 VDC/2A

Use 2-amp SMPS when employing AC power

### Ambient temperature

32°F to 140°F (0°C to 60°C)

Humidity Up to 99% RH,non-condensing

Standard output Analog output : 4 to 20 mA ,750  $\Omega$  maximum load Pulse output- 0~9999Hz, OCT, (min. and max. frequency is adjustable)

Alarm Relay output

Network Connection Modbus RTU RS 485

Data logging 8 GB removable memory card Cable

10 Meter

Flow Tube Operating Temperature range (Fluid) 5°F to 176°F (-15°C to 80°C)

**Nominal Pressure** 1.6 Mpa

Process connections ANSI 150 Flanges

**Materials** Flow Tube : Stainless steel 304

Flange : Carbon Steel

Optional: Stainless steel

IP rating

Meter installation orientation

Horizontal or Vertical

In a vertical installation, it is essential that the pipe be fully filled, with the flow direction oriented from bottom to top.

\*Specifications are subject to change without prior notice.

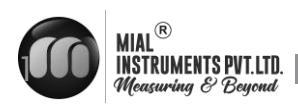

# 2. DEVICE DESCRIPTION

### 2.1 Scope of delivery

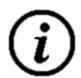

### INFORMATION!

Do a check of the packing list to make sure that you have all the elements given in the order

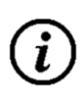

### INFORMATION!

Inspect the packaging carefully for damages or signs of rough handling. Report damage to the carrier and to the local office of the manufacturer.

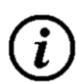

### INFORMATION!

The MUF 1200 transmitters and sensor bodies are components of a uniquely calibrated system and must be installed together as per the serial number. Mixing components from other systems will result in significant calibration errors. The transmitter serial number can be found on the sticker on the side of the electronics enclosure, and the sensor serial number is located on the sticker on the sensor body.

### INFORMATION!

The field device will arrive in one standard cartons. The standard carton contains one small corrugated box containing Transmitter Unit. Also, the standard carton box contains Product documentation, Test Certificates, Mounting Accessories

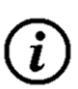

### INFORMATION!

Make sure to combine the sensor and the converter correctly, so they match by the devices serial number

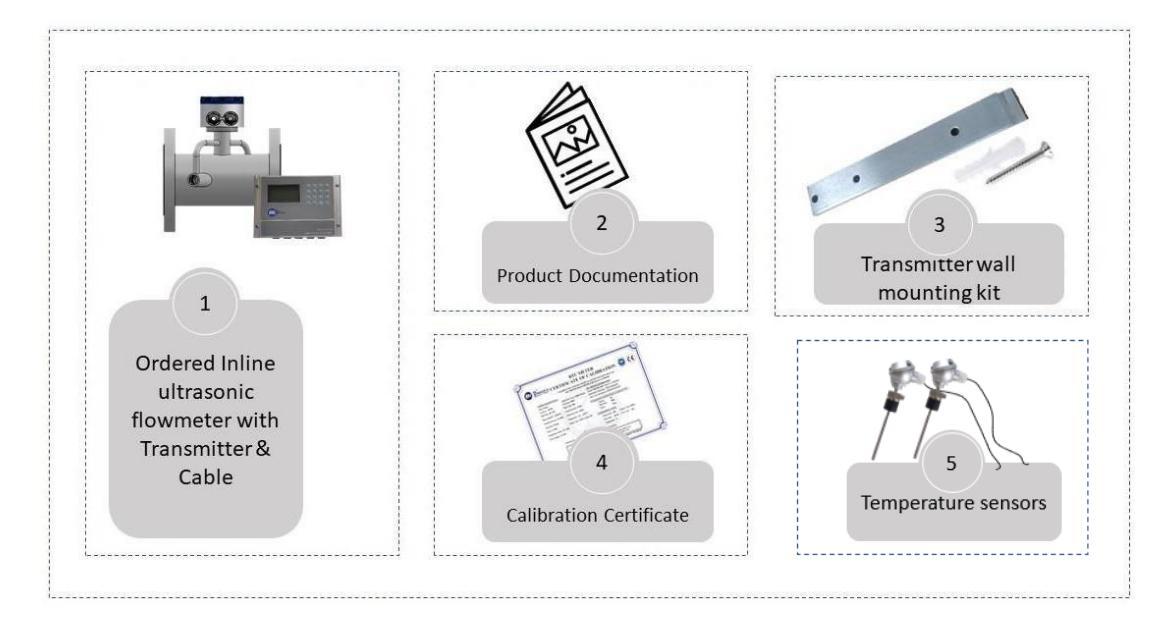

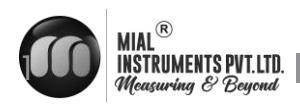

### **2.2 NAME PLATES**

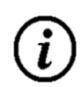

### INFORMATION!

Look at the device nameplate to ensure that the device is delivered according to your order. Check for the correct supply voltage printed on the nameplate

### EXAMPLE OF NAMEPLATE FOR THE TRANSMITTER

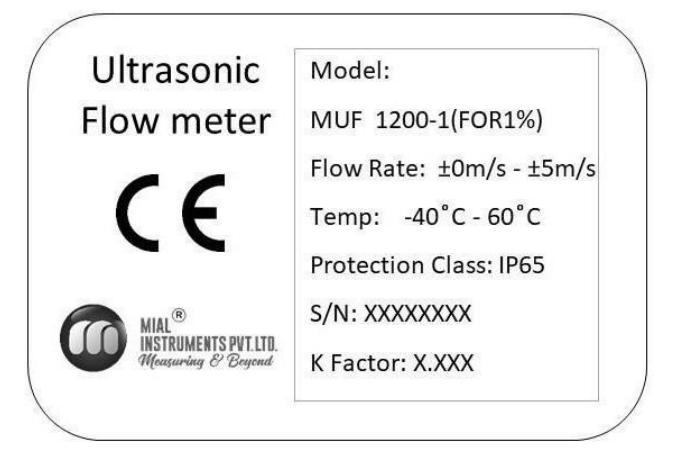

**EXAMPLE OF NAMEPLATE FOR THE FLOW TUBE** 

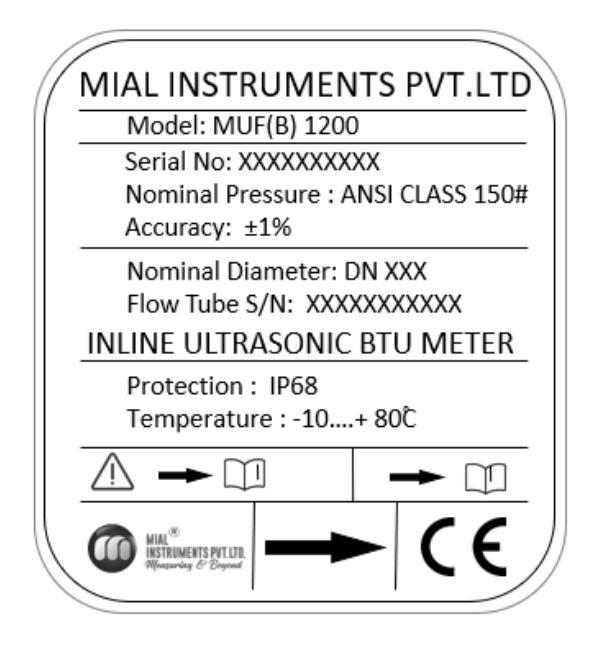

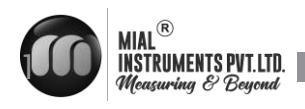

# **3.** INSTALLATION

### **3.1 SITE SELECTION**

When selecting a site for a flow meter installation, prioritize accessibility for installation and maintenance. Consider environmental factors like temperature and humidity as per guidelines. Ensure the flow profile is stable and the pipe is in good condition. Safety and ease of access for personnel should also be taken into account to optimize meter performance and longevity.

### **3.1.1 BASIC RECOMMENDATIONS**

In general guidelines, it's recommended to find a location where the pipe has the longest straight segment with a clear run. This ensures smooth laminar flow of the fluid through the meter, which is crucial for accurate measurement. A longer clear run of pipe minimizes disturbances and turbulence that could affect the meter's performance. This approach helps optimize the meter's accuracy and reliability by providing a stable flow profile for measurement.

### **3.1.2 FLOW DIRECTION**

The Mial MUF 1200 Inline ultrasonic Flow meter should be installed ensuring the arrow indicated on the meter points in the direction of flow. When correctly installed, as illustrated, the arrowhead should align with the flow direction. The transmitter display will indicate positive values corresponding to the flow direction indicated by the arrow. If the fluid flows in the opposite direction to the arrow, the display will show negative readings reflecting the reverse flow direction.

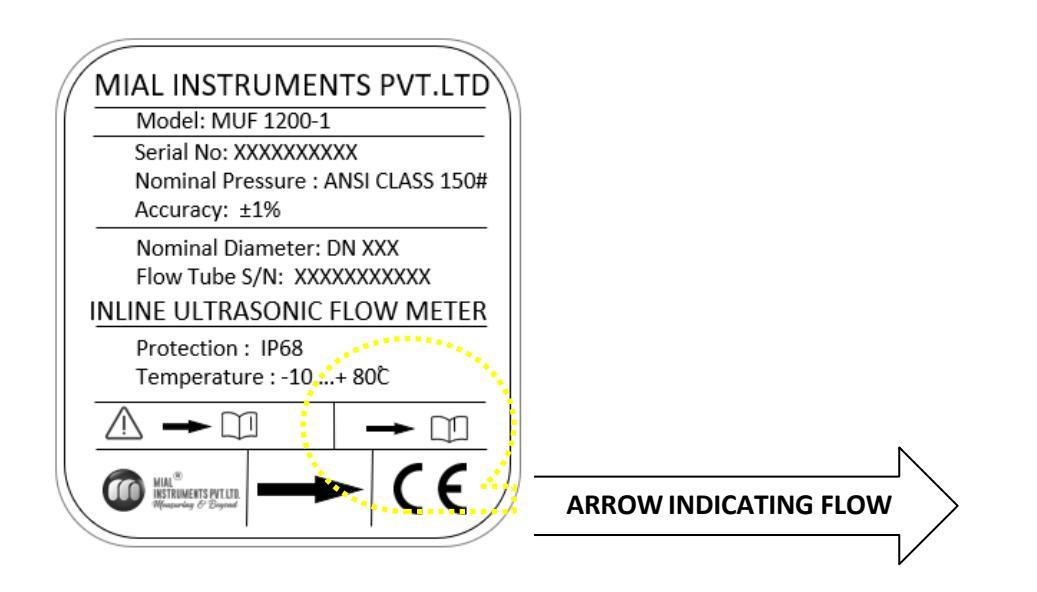

7

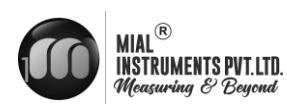

### 3.1.3 INSTALLATION OF REMOTE MOUNT TRANSMITTER

Installing a remote mount transmitter involves placing the unit at a distance where the display is easily visible to the user. It should be positioned away from equipment that may generate electrical interference. The standard cable length from the flow tube to the transmitter becomes 10 meters and it can't be cut or extendable at the site. For the outdoor installation mandatory to provide a non-metallic FRP/GRP enclosure

### 3.1.4 STRAIGHT LENGTH REQUIREMENT

In order to ensure correct measuring, please pay attention to the requirements mentioned below. Having additional straight length beyond this minimum requirement offers additional advantages, such as enhanced measurement precision and reduced potential for turbulence or flow disturbances that could affect meter performance. Therefore, maximizing the straight length of the pipe where the flow meter is installed can contribute to optimizing the overall effectiveness and reliability of the measurement process.

### **SLOP & VERTICAL LINES**

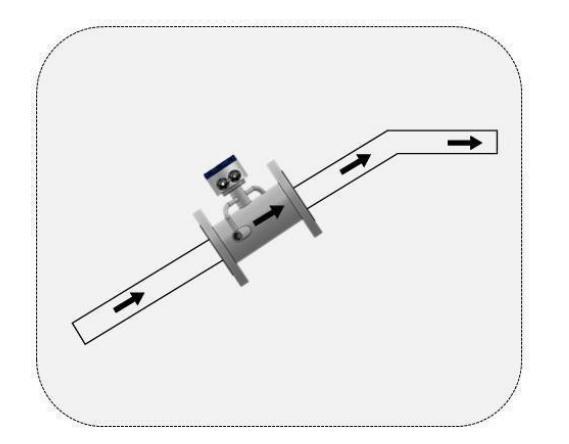

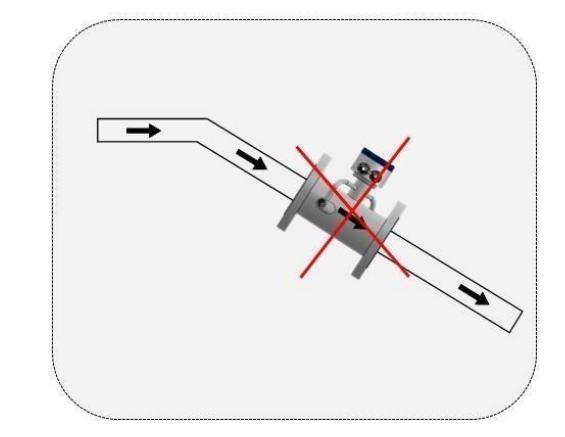

Install at the rising direction

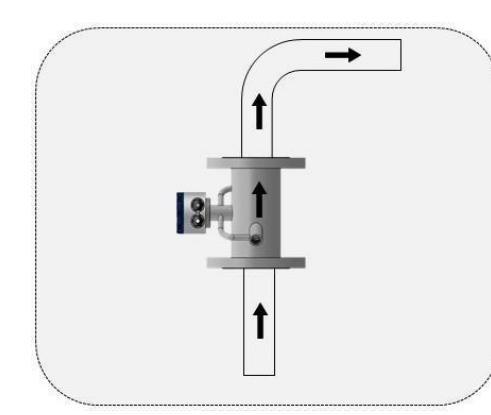

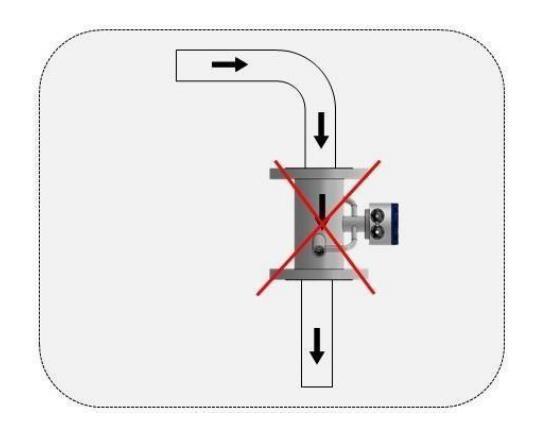

Install at the rising direction

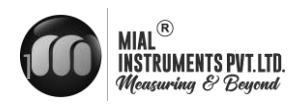

### **OPEN FEED OR DISCHARGE**

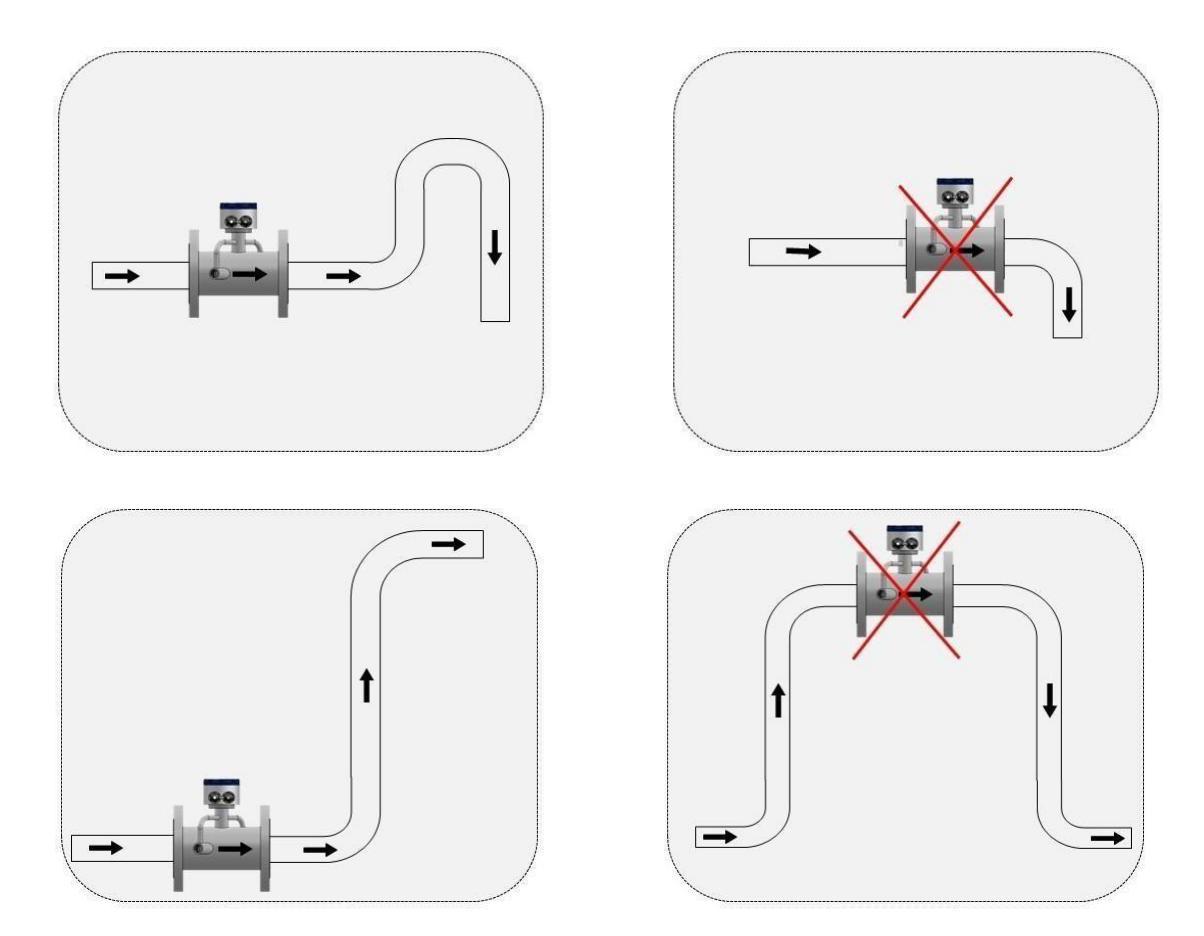

INSTALL AT THE LOWEST POINT WHEN USED IN OPEN DRAIN PIPE

**CONTROL VALVE** 

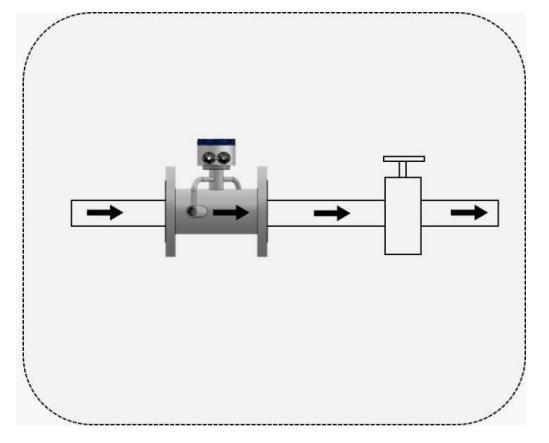

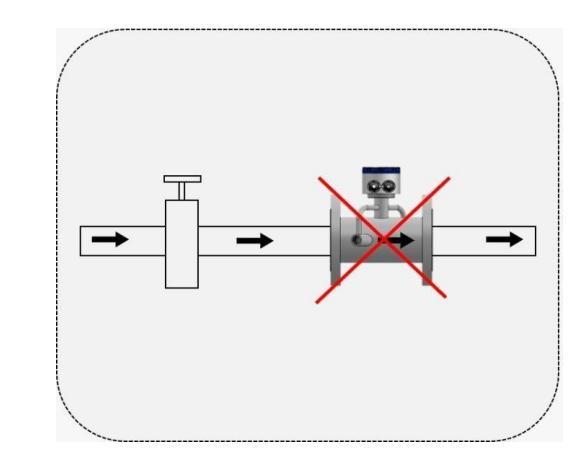

DON'T INSTALL IT AT THE EXIT OF THE VALVE, INSTALL IT AT THE ENTRANCE OF THE VALVE

9

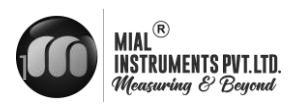

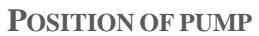

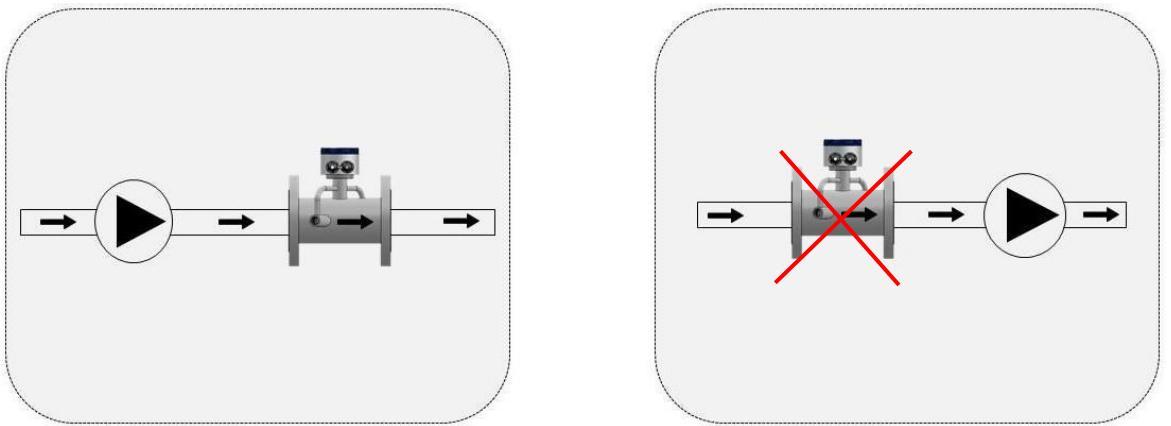

DON'T INSTALL IT AT THE ENTRANCE OF THE PUMP, INSTALL IT AT THE EXIT OF THE PUMP

### Down going pipeline over 5 m/16 ft length

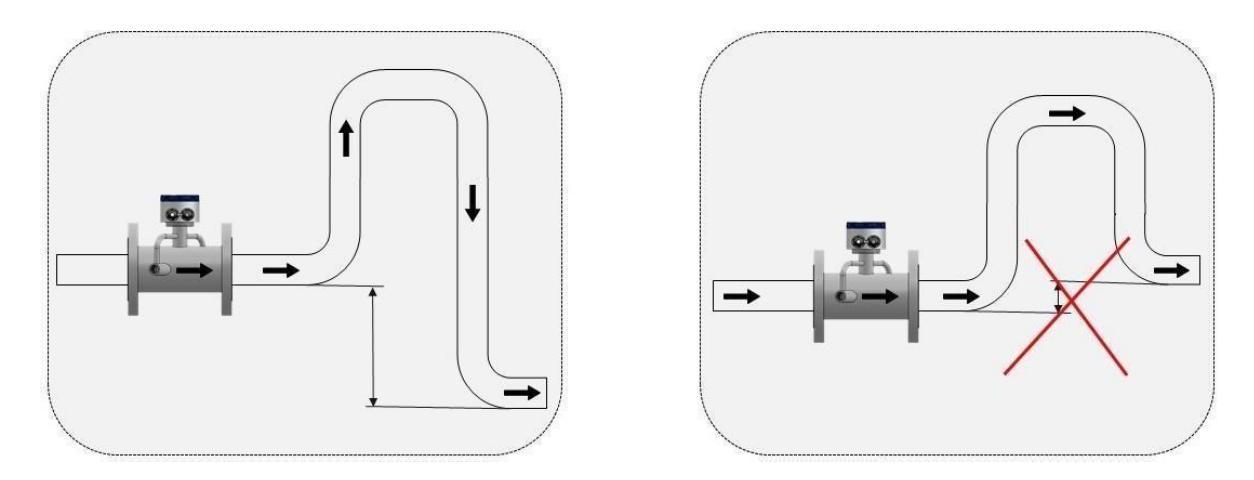

The downstream of flow meter when the drop is more than  $5\,\mathrm{m}$ 

### **3.2 MECHANICAL INSTALLATION**

### IMPORTANT NOTE!

MUF 1200 transmitters and sensor bodies are two parts of one uniquely calibrated system and must be installed together as per the serial Number . Mixing components from other systems will result in significant calibration errors.

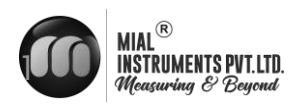

### **3.2.1 STANDARD TRANSMITTER DIMENSIONS**

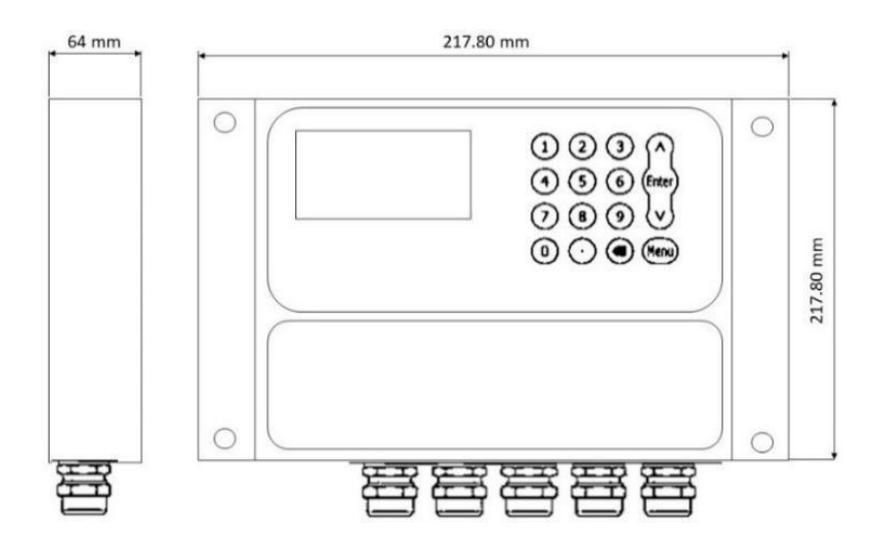

**3.2.2 FLOW SENSOR DIMENSIONS** 

### ANSI CLASS 150 FLANGED SENSOR OVERALL DIMENSION

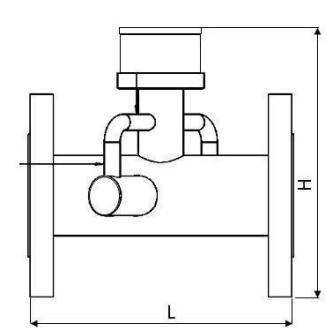

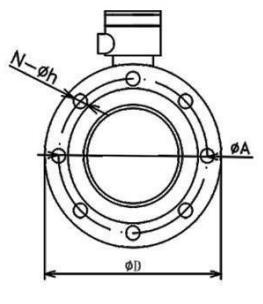

| PIPE SIZE | L   | D   | Α     | N-Øh     | H   |
|-----------|-----|-----|-------|----------|-----|
| DN50      | 200 | 152 | 120.7 | 4-Ø19.1  | 255 |
| DN65      | 220 | 178 | 139.7 | 4-Ø19.1  | 280 |
| DN80      | 250 | 190 | 152.4 | 4-Ø19.1  | 285 |
| DN100     | 250 | 229 | 190.5 | 8-Ø19.1  | 315 |
| DN125     | 250 | 254 | 215.9 | 8-Ø22.4  | 340 |
| DN150     | 300 | 280 | 241.3 | 8-Ø22.4  | 370 |
| DN200     | 350 | 343 | 298.5 | 8-Ø22.4  | 430 |
| DN250     | 450 | 406 | 362   | 12-Ø25.4 | 495 |
| DN300     | 500 | 483 | 432   | 12-Ø25.4 | 558 |
|           |     | 1   |       |          |     |

11

| MUF 1200

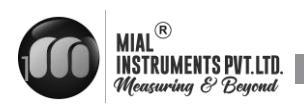

| MUF 1200

### 3.2.3 INSTALLATION

Installation of this product should be carried out by qualified professionals, ensuring compliance with all relevant local, state, and federal building codes. Begin by thoroughly cleaning all flange surfaces to remove any old gasket material and adhesive residue. Inspect the flange surfaces for any warping, pitting, or imperfections that could affect the seal. Use new bolts, nuts, and hardened washers, and lubricate them to ensure even stress distribution during installation.

### **INSTALLATION DIAGRAM**

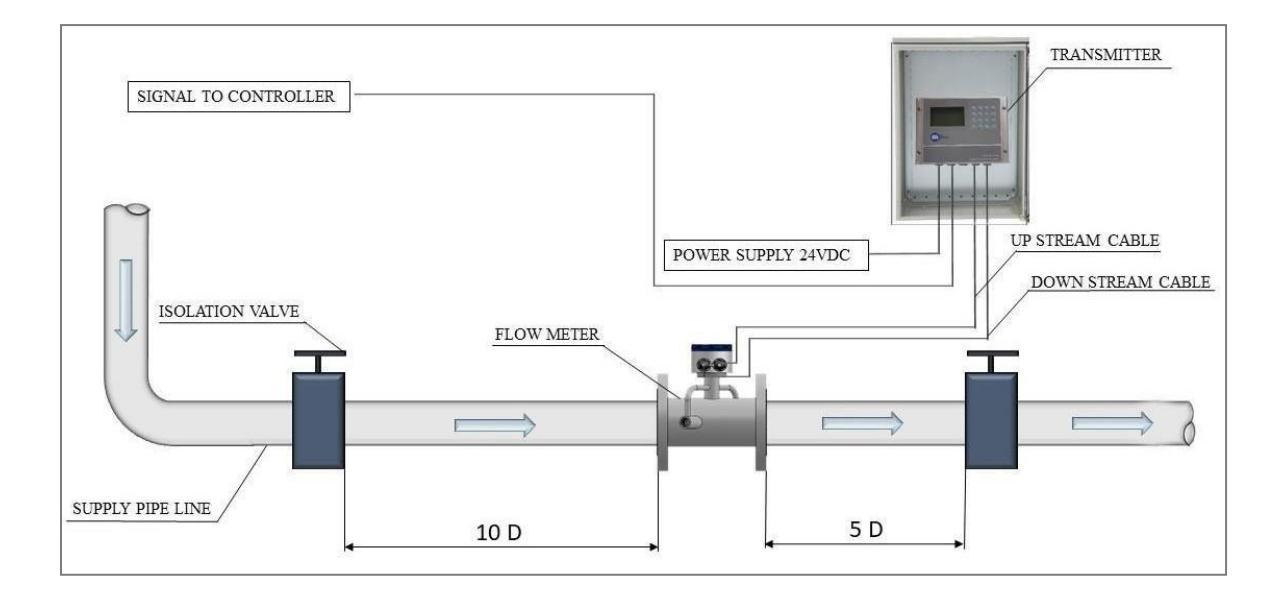

# *i* information!

To ensure proper operation, MUF 1200 inline ultrasonic flow meters require a pressurized pipeline that is completely filled with clean water and free of air. The presence of entrained air in the line can interfere with the ultrasonic signals and disrupt the normal operation of the meters. It is essential to activate the air purge valves in the line to remove any entrained air from the system for the meters to function correctly.

# *information!*

The head of the flow sensor should be installed at the 12 o'clock position on the pipe.

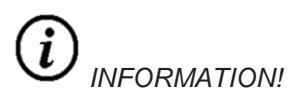

The cable length from the flow sensor to the display is 10 meters and cannot be cut or extended on-site.

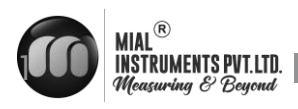

# **4 ELECTRICAL CONNECTIONS**

### 4.1 SAFETY INSTRUCTIONS

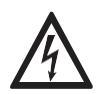

### DANGER!

Only when power is switched off, can we do all the work about electrical connections. Please pay all attention to the power supply on the name plate!

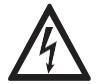

### DANGER! Observe the national regulations for electrical installations!

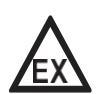

### DANGER!

For devices used in hazardous areas, additional safety notes apply; please refer to the Ex documentation.

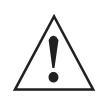

### WARNING!

Observe without fail the local occupational health and safety regulations. Any work done on the electrical components of the measuring device may only be carried out by properly trained specialists.

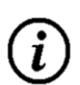

### INFORMATION!

Look at the device nameplate to ensure that the device is delivered according to your order. Check for the correct supply voltage printed on the nameplate.

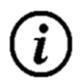

### INFORMATION! Connect the cable on connector with similar numeral marking

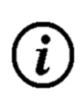

# INFORMATION!

Ensure the meter operates correctly by supplying it with a dedicated 24 VDC input power source

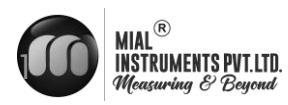

| MUF 1200

4.2 MUF 1200 WIRING DIAGRAM AND MODBUS REGISTER DETAILS

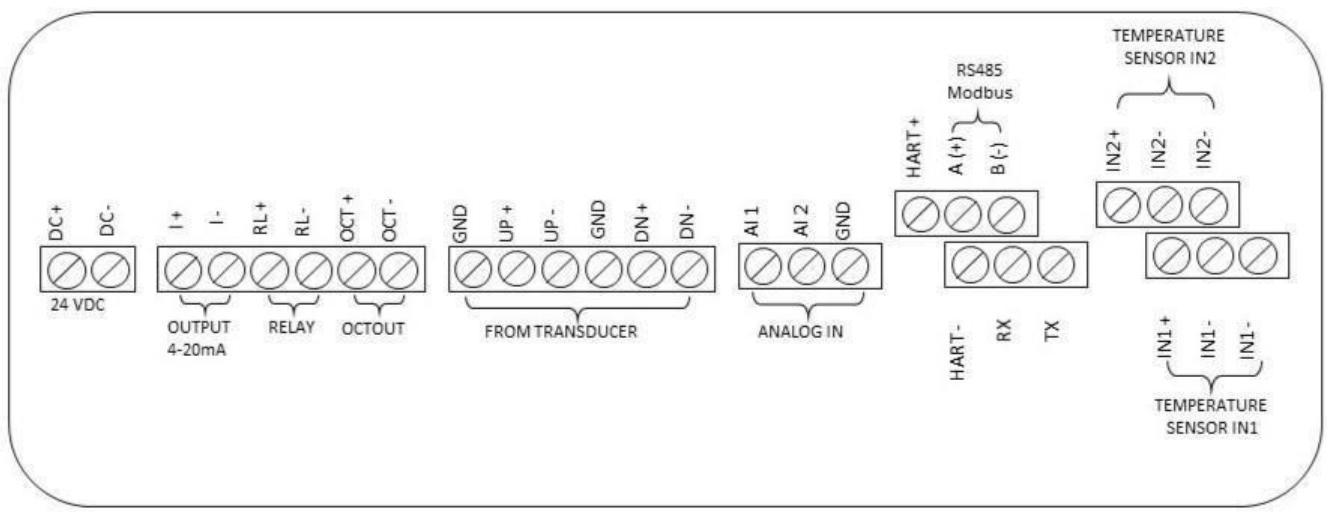

 $4.3\,MUF\,1200\,MODBUS\,CONFIGURATION\,DETAILS\,OF\,FLOW\,METER\,TO\,BMS$ 

| Function    | Details    | Register | Modbus   | Register                |
|-------------|------------|----------|----------|-------------------------|
| Code        |            | Address  | Register | Туре                    |
| 03: Holding | Flow Rate  | 05       | 40005    | Floating Point (32 bit) |
| Register    | Flow Total | 09       | 40009    | Floating Point (32 bit) |

| Parity      | : None |
|-------------|--------|
| Word length | : 8    |
| Stop Bit    | :1     |

Note: If your BMS register address starts from '0', please decrement '1' value from every register. Example: Flow rate register is 40005 then it should be configured as 40004.

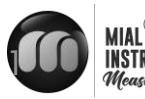

| 1+    |   | 4~20mA Output                              |                       |
|-------|---|--------------------------------------------|-----------------------|
| 1-    |   | 4~20mA Output                              | Analog output         |
| RL+   |   | Relay Output                               |                       |
| RL -  |   | Relay Output                               |                       |
| OCT + |   | OCT Output                                 |                       |
| OCT - |   | OCT Output                                 |                       |
| GND   |   | Upstream sensor Grounding                  |                       |
| UP +  |   | Upstream sensor +                          |                       |
| UP -  | - | Upstream sensor -                          | From transducer       |
| GND   |   | Downstream sensor Grounding                |                       |
| DN +  |   | Downstream sensor +                        |                       |
| DN -  |   | Downstream sensor -                        | []                    |
| AI 1  |   | Analog Signal Input                        | Analog input          |
| AI 2  |   | Analog Signal Input                        | Analog input          |
| GND   |   | Analog Signal Input Grounding              |                       |
| HART+ |   | HART+                                      |                       |
| HART- |   | HART-                                      |                       |
| A     |   | RS485 Output +                             |                       |
| В     |   | RS485 Output -                             |                       |
| RX    |   | RS232 Output                               |                       |
| ТХ    |   | RS232 Output                               |                       |
| IN2+  |   | Temperature sensor water outline +         |                       |
| IN2 - |   | Temperature sensor water outline -         | TEMPERATURE SENSOR IN |
| IN2 - |   | Temperature sensor water outline grounding |                       |
| IN1+  |   | Temperature sensor water inline +          |                       |
| IN1 - |   | Temperature sensor water inline -          | TEMPERATURE SENSOR IN |
| IN1 - |   | Temperature sensor water inline grounding  |                       |

### **4.4 CONNECTED TO POWER**

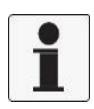

It is mandatory to provide an individual 24 VDC, SMPS (Switch Mode Power Supply) for energizing the flow meters. Additionally, it is essential to pull three-core wires (DC+, DC-, and ground) for the 24 VDC input power supply. As these are Inline Ultrasonic flow meters, a proper input power supply with an appropriate ground is crucial for their correct operations

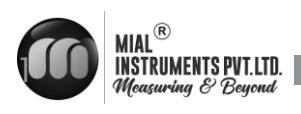

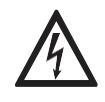

DANGER! The equipment must be grounded in accordance with regulations so as to protect the operator from electrical shock.

### 4.5 LAYING ELECTRICAL CABLES CORRECTLY

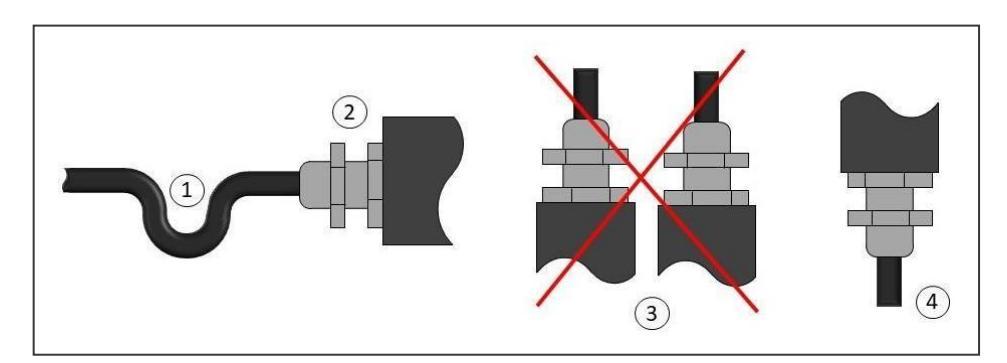

Keep the housing safe from dust and water

- i. Create a loop with the cable just before it reaches the housing.
- ii. Securely tighten the screw connection at the cable entry.
- iii. Always mount the housing with the cable entries facing downward.
- iv. Seal any unused cable entries with a plug.

### **4.6 EARTH CONNECTION**

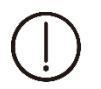

Proper earthing of the MUF 1200 Inline ultrasonic flow meter is critical for stable signal integrity, ensuring accurate flow measurements, and protecting against electrical hazards. Follow manufacturer guidelines closely for secure grounding to optimize performance and maintain safety standards throughout installation and operation.

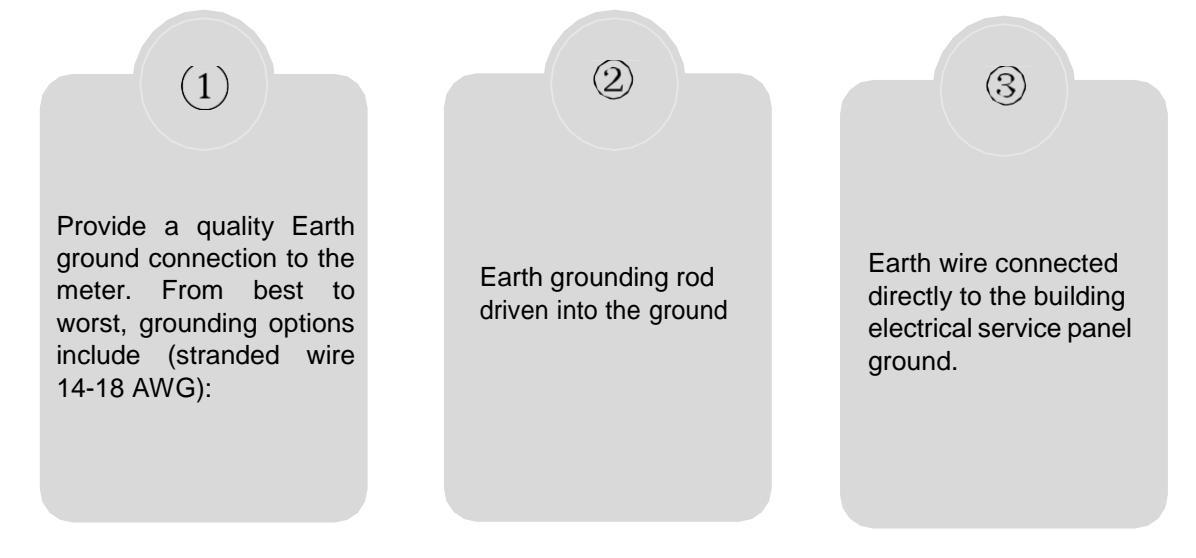

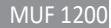

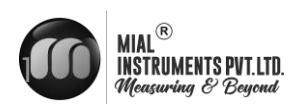

# **5. OPERATION**

### SYSTEM NORMAL IDENTIFICATION

If the letter "\*R" displays on the screen, it indicates system normal.

If the letter "D" is displayed, it indicates that system is adjusting the signal gain prior to the measurement. Also, it means system normal. Only when the adjustment takes too long without stopping, can system be identified as abnormal.

Letter "E" indicates no signal is being detected. Check the transducer wiring connections are correct, the transducers are installed firmly, etc.

For further information, please refer to "Error Diagnosis".

### LOW FLOW CUTOFF VALUE

The data in M21 is Low Flow Cutoff Value. If the flow rate falls below the low flow cutoff value, the flow indication is driven to zero. This function can prevent the flow meter from displaying flow as "0"after a pump was shut down, but there is still liquid movement in the pipe, which will result in cumulative error. Generally, 0.03m/s is recommended to enter as the low flow cutoff point.

The low flow cutoff value has no relation to the measurement results once the velocity increases over the low flow cutoff value.

### ZERO SETTINGS

Once zero flow occurs, a zero point may indicate on each measuring instrument, but the displayed measuring value is not equal to "0", this value indicates "Zero". To any measuring instrument, the smaller the "Zero" is, the better the quality is. Conversely, if the Zero is too big, that indicates the quality of the instrument is poor.

If the zero set point is not at true zero flow, a measurement difference may occur. The smaller the physical measurement capacity is, the larger the measurement difference from the zero point will exist. Only when zero point reduced to a definite degree, as compared with the physical measurement capacity, can the measuring difference from zero point be ignored.

For an Inline ultrasonic Flow meter, the measurement error from zero point cannot be ignored under low flow conditions. It is necessary to perform a static zero set calibration to improve low flow measurement accuracy.

### **CUTOFF ZERO**

In Window M22- Cutoff- 1.Yes, window will show the —successI and back to M01 when you cut off the zero point successfully. Performing Set Zero In Window M22- Reset

### **SCALE FACTOR**

Scale factor refers to the ratio between "actual value" and "reading value". For example, when the measurement is 2.00, and it is indicated as 1.98 on the instrument, the scale factor reading is 2/1.98. This means that the best scale factor constant is 1. However, it is difficult to keep the scale factor as "1" on the instrument especially in batch productions. The difference is called "consistency". During operation, there still exists possible difference in pipe parameters, etc. The scale factor entered must be one that results from actual flow calibration. The scale factor can be input in Window M26.

17

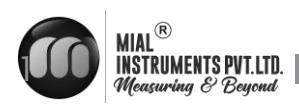

### SYSTEM LOCK

System lock is intended to prevent operation error due to tampering by unauthorized personnel. M54 is for system lock, unlock it by using the selected password only. If "lock" is displayed on the screen, then enter the correct password. Keep the password in mind or recorded in a safe place, otherwise the instrument cannot be used.

### 4~20mA ANALOG OUTPUT

With a current loop output exceeding an accuracy of 0.1%, the flow meter is programmable and configurable with outputs such as 4 ~ 20mA or 0 ~ 20mA selected in Menu 32. For details, please refer to Menu 32 in "Window Display Explanations".

In Window M32- Range- LowL, enter a 4mA flow value. Enter the 20mA flow value in Window M32-Range-UpperL. For example, if the flow range in a specific pipe is  $0 \sim 1000$ m3/h, enter 0 in window M32-Range-LowL and 1000 in window M32-Range-UpperL.. If the flow ranges from -1000 ~ 0 ~ 2000m3/h, configure the 20 ~ 4 ~ 20mAoutput by selecting in Window M32 when flow direction is not an issue. Enter 1000 in Window M32 LowL and 2000 in Window M32 UpperL. When flow direction is an issue, module 0 ~ 4 ~ 20mA is available. When the flow direction displays as negative, the current output is in range of 0 ~ 4mA, whereas the 4 ~ 20mA is for the positive direction. The output module options are displayed in Window M32.

Calibrating and testing the current loop is performed in Window M32-Check. Complete the steps as follows: Use  $-\uparrow$ | and  $-\downarrow$ | to switch. "check 4mA", "check 8mA", "check 16mA", "check 20mA" readings, connect an ammeter to test the current loop output and calculate the difference. Calibrate the 4-20mA is in M62.

### **FREQUENCY OUTPUT**

The flow meter is provided with a frequency output transmitter function. The high or low frequency output displayed indicates the high or low flow rate reading. The user can reset the frequency output as well as flow rate as the user's actual requirements.

For example: if a pipe flow range is 0 ~ 5000m3/h, the relative frequency output required is 100 ~ 1000Hz, and the configuration is as follows: In Window M33-Range-LowerL (lower limit frequency output flow value), input 0;

In Window M33-Range -UpperL (upper limit frequency output flow value), input 5000; In Window M33-Mode-F range (frequency range), input 100、1000;

In Window M33-Mode-Option, select —a. Flow Ratel;

OCT - External Circuit OCT OUTput Wiring Diagram

Vc

Typical OCT Output wiring diagram as shown

### **TOTALIZER PULSE OUTPUT**

Each time the flow meter reaches a unit flow, it may generate a totalizer pulse output to a remote counter. The totalizer pulse output can be transmitted through OCT or a relay. Therefore, it is necessary to configure OCT and the relay accordingly. (Please refer to Window M33 and M34). For example, if it is necessary to transmit the positive totalizer pulse through a relay, and each pulse represents a flow of 10m3, the configuration is as follows:

In Window M41-Unit, select the totalizer flow unit "m3";

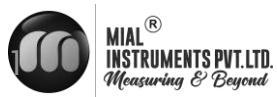

In Window M41-MULT, select the scale factor "e. x10"; In Window M34-Option, select "g. POS Total ";

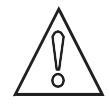

### ATTENTION

Make sure to select an appropriate totalizer pulse. If the totalizer pulse is too big, the output cycle will be too long; if the totalizer is too small, the relay will operate too faster, you may shorten the life of the relay, as well as skip some pulses. The totalizer is recommended to transmit within the range of  $1 \sim 3$  pulse per second.

### ALARM PROGRAMMING

The on-off output alarm is generated through OCT or transmission to an external circuit by opening or closing a relay. The on-off output signal is activated under the following conditions:

- (1) Signal not detected;
- (2) Poor signal detected;
- (3) The flow meter is not ready for normal measurement;
- (4) The flow is in the reverse direction (back flow).
- (5) The analog outputs exceed span by 120%.
- (6) The frequency output exceeds span by 120%.

(7) The flow rate exceeds the ranges configured (Configure the flow ranges using the software alarm system. There are two software alarms: Alarm#1 and Alarm #2.

Example 1: When flow rate exceeds 300 ~ 1000 m3/h, in order to program the relay output alarm, Complete the steps as follows:

- (1) In Menu 35, Alarm1 LowL 300;
- (2) In Menu 35, Alarm1 Upper 1000;
- (3) In Menu 34, Relay Setting-Option- d Alarm1

### 4-20mA ANALOG OUTPUT CALIBRATION

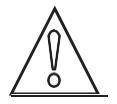

Each flow meter is meticulously calibrated before leaving the factory. Recalibration is generally unnecessary unless the value displayed in Window M32 during current loop calibration does not match the actual output current value.

The hardware detect window must be activated prior to calibration the Analog Output. The procedure is as follows: Menu 62 is for 4-20mA calibration, if you need enter the password . With no effect to next power on, this window will close automatically as soon as the power is turned off. Use  $-\uparrow$ I and  $-\downarrow$ I to switch. Calibrate the current loop 4mA output. Use an ammeter to measure the output current of current loop and adjust the displayed numbers at the same time. Watch the ammeter until it reads 4.00. Stop at this point, the 4mA has been calibrated. Use  $-\uparrow$ I and  $-\downarrow$ I to switch. Calibrate the current loop 20mA output. The method is the same as 4mA calibration. The results are automatically saved inEEPROM and won't lose when power off.

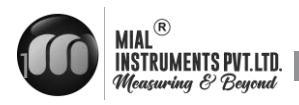

### **SD CARD OPERATION**

### **SPECIFICATIONS**

Data collection interval: any interval settings from 1 to 3600 seconds are OK according to the requirement.

Data content: date and time, flow rate, flow velocity, total flow, positive totalizer, negative totalizer. Data storage format:

a=2017-11-16,16:21:12 b=+2.652471E+00 m3/h c=+9.380460E-02 m/s d=+3.520580E+02 m3 e=+3.520580E+02 m3 f=+0.000000E+00 m3 g=+0.000000E+00 GJ/h h=+0.000000E+00 GJ i=+0.00000E+00 GJ j=+0.00000E+00 CK k=+0.00000E+00 CFilesystem format: FAT16. File type: plain text file (.TXT). File number: maximum 512pcs. It can save 120 bytes of data each time. If it is set to save once in p

It can save 120 bytes of data each time. If it is set to save once in per 5 seconds, the capacity of storing file in 24 hours is 120\*3600/5\*24=2073600byte≈2.1Mbyte, therefore, 1Gbyte SD card can store for days: 1024/2.1=487.6≈487 days. When the capacity of the SD card is full, the new data will override the earliest files automatically.

### INSTALL OR REMOVE THE SD CARD WHILE THE METER IS POWERED ON

### ATTENTION

Do not remove or insert the SD card from the reader while the flow meter is powered on, as this can result in data loss or corruption. It is mandatory to turn off the flow meter before removing or inserting the SD card.Save and store the data from the SD card in a separate location on the PC before processing it. Processing data directly from the SD card file location on the PC could also lead to data loss or corruption.

**ESN** We provide the flow meter with a unique electronic serial number to identify each flow meter for the convenience of the manufacturer and customers. The ESN, instrument types and versions are able to view in Window M50.

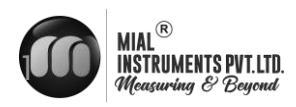

| ΜΟΟ                                                                                                    |        | M00     | Flow tota  | l *R                    |
|----------------------------------------------------------------------------------------------------|--------|---------|------------|-------------------------|
| Flow Total                                                                                                    |        | <br>NET | POS        | NEG                     |
| Display Positive totalizer.<br>Display Negative totalizer.                                                                           |        | 203.1   |            | E + 0<br>m <sup>3</sup> |
| M01                                                                                                    |        | M00     | Flow tota  | 1 *R                    |
| Flow Rate<br>Display the Flow Rate and Flow Total                                                                                    |        | NET     | POS        | NEG                     |
| Display the Flow Velocity.<br>Flow Total and Flow Velocity switch every 6 seconds,<br>with the ENTER key used to halt the transition |        | 203.1   | 1          | E + 0<br>m <sup>3</sup> |
|                                                                                                    |        | M00     | Flow total | *R                      |
|                                                                                                    |        | NET     | POS        | NEG                     |
|                                                                                                    |        | 203.1   | · · · · ·  | E + 0<br>m <sup>3</sup> |
|                                                                                                    |        | M01     | Flow Rate  | *R                      |
| M04                                                                                                    | l      | 0.582   |            | m/s                     |
| Status<br>Display the Signal strength, the Upstream signal strength and<br>Downstream signal strength.                               |        | 71.2    |            | m³ / h                  |
| Signal quality Q is indicated by $00 \sim 99$ . Therefore, $00$                                                                      |        |         |            |                         |
| ndicates the poorest signal while 99 indicates the best signal.                                                                      |        | M04     | Status     | *R                      |
| value should be approximately equal to the entered value in                                                                          |        | Signal  | Sound      | Time                    |
| results from an incorrect value entered in Window M12.                                                                               |        | <br>UP  | DN         | Q                       |
| Display the ratio between the actual measured transmit time<br>and the calculated transmit time according to customer's              |        | 91.0    | 91.0       | 99                      |
| requirement. Normally the ratio should be $100 \pm 3\%$                                                                              |        |         |            |                         |
| Display the measured ultrasonic average time (unit: us) and delta time of the upstream and downstream (unit: ns) time                |        | M04     | Status     | *R                      |
| The velocity calculation in the flow meter is based on the two<br>readings. The delta time is the best indication that the           |        | Signal  | Sound      | Time                    |
| instrument is running steadily.                                                                                                    |        | Vel.    | 1499.9     | m/s                     |
| ť                                                                                                    | ,<br>1 | Katio   | 100.0%     |                         |

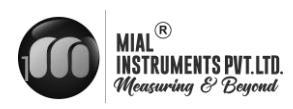

|                                                                                                    |   | M04      | Status    | *R     |
|----------------------------------------------------------------------------------------------------|---|----------|-----------|--------|
|                                                                                                    |   | Signal   | Sound     | Time   |
|                                                                                                    | L | Total    | 177.6     | u s    |
|                                                                                                    |   | Delta    | 76.7      | u s    |
|                                                                                                    |   |          |           |        |
|                                                                                                    |   | м10 P i  | pe Setti  | ngs *R |
|                                                                                                    | Г | <br>Size | Method    | Comp   |
|                                                                                                    |   | Option   | 5.DN20    | 0      |
| N/10                                                                                                    | 1 |          |           |        |
| Pipe settings                                                                                                    |   |          |           |        |
| Enter the pipe size;<br>Important Note:                                                                                          |   | м10 Ріј  | pe Settir | ngs *R |
| This menu is exclusively designated for use by the manufacturer<br>during wet calibration at the factory. Users are emphatically |   | Size     | Method    | Comp   |
| cautioned against altering the values without prior permission from the manufacturer.                                            |   | Option   | 0.Chanr   | nel 1  |
|                                                                                                    |   |          |           |        |
|                                                                                                    |   |          |           |        |
|                                                                                                    |   | M10 Pij  | pe Settin | ngs *R |
|                                                                                                    |   | Size     | Method    | Comp   |
|                                                                                                    |   | СН 1     | 0 000     |        |
|                                                                                                    |   |          | 0.000     |        |
|                                                                                                    |   |          |           |        |
|                                                                                                    |   | M11      | Lining    | *R     |
|                                                                                                    |   | Size     | M.        |        |
|                                                                                                    | Г | Th.      |           |        |
| M11                                                                                                    | 7 | INK.     | 3.0       | mm     |
| <b>Lining</b><br>Only the manufacturer should operate this menu. Users are                                                       |   |          |           |        |
| strongly advised against entering or modifying any values within this menu                                                       |   |          | T in in a | *0     |
|                                                                                                    |   | M11      | Lining    | *K     |
|                                                                                                    |   | <br>Size | Μ.        |        |
|                                                                                                    |   | Option   | 0.No Li   | ner    |
| ť                                                                                                    | 1 | Other    | 2400.0    | m/s    |

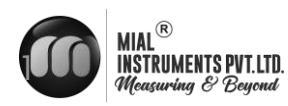

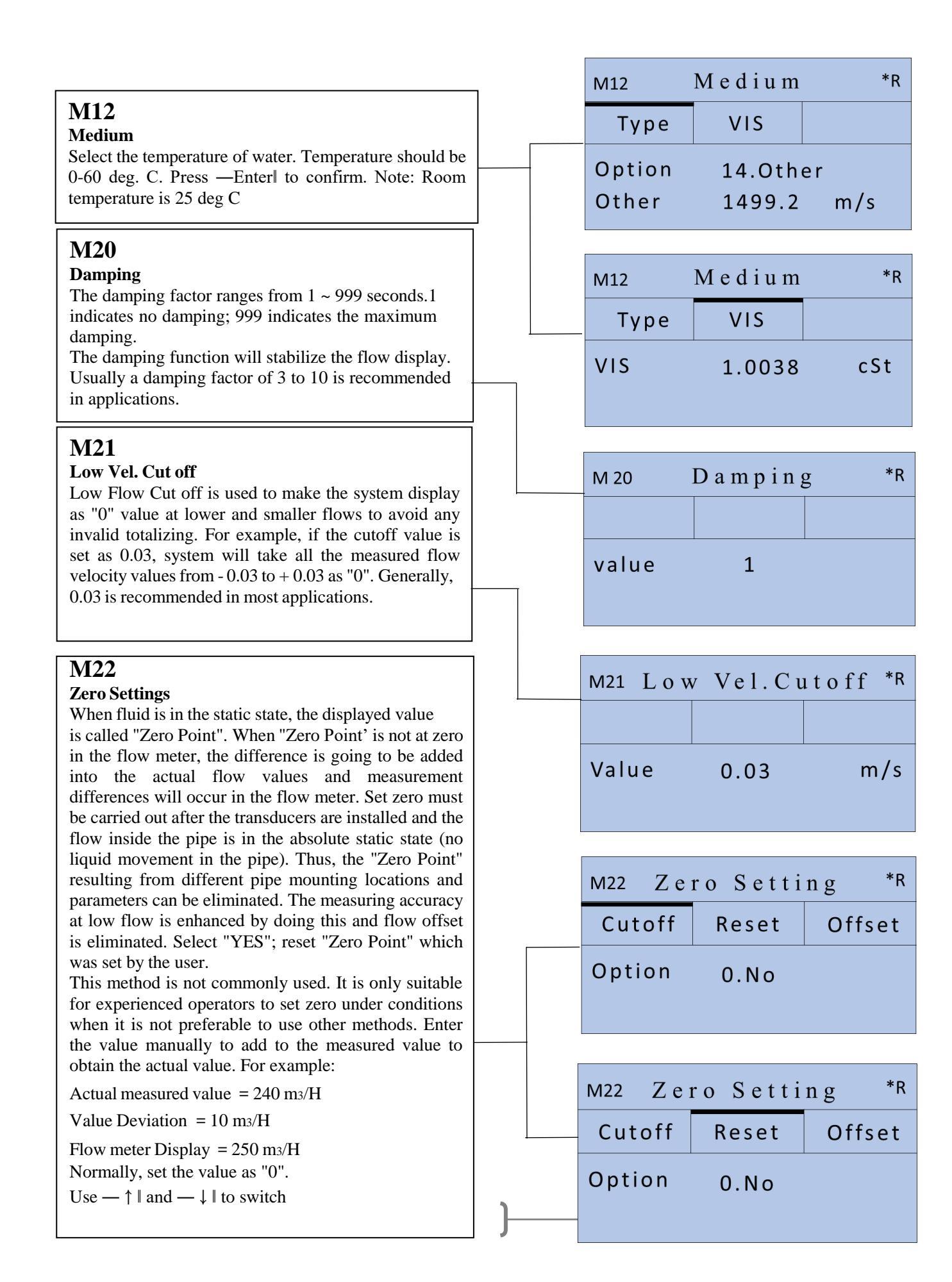

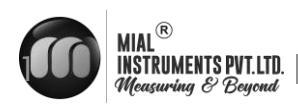

|                                                                                                    |                   |   | M22 Z e         | ro Setti | ng *R             |
|----------------------------------------------------------------------------------------------------|-------------------|---|-----------------|----------|-------------------|
|                                                                                                    |                   |   | Cutoff          | Reset    | Offset            |
|                                                                                                    |                   |   | Value           | 0.0      |                   |
|                                                                                                    |                   |   | M23             | Fotalize | r *R              |
| M23                                                                                                    | ]                 |   | Switch          | Reset    |                   |
| <b>Totalizer</b><br>Select the totalizer type<br>0. POS Positive Totalizer<br>1. NEG Negative Totalizer<br>2. NET                                                                                                    |                   |   | Flow            | 0.POS    | 0.ON              |
| Select "ON"/"OFF" to switch the totalizer.<br><b>Totalizer - Reset</b><br>Select the flow totalizer value you want Reset                                                                                                    |                   |   | M23             | Fotalize | r *R              |
| <ol> <li>POS Positive Totalizer</li> <li>NEG Negative Totalizer</li> <li>NET</li> <li>All</li> </ol>                                                                                                    |                   |   | Switch          | Reset    |                   |
|                                                                                                    |                   |   | Flow            | 0.POS    |                   |
|                                                                                                    |                   |   | M25 Poy         | weoff CC | MP *R             |
| 2405                                                                                                    | ]                 |   | Switch          | Reset    |                   |
| <b>N125</b><br><b>Power Down Correction Switch</b><br>With the function of power down automation<br>correction switch, the flow lost in an offline session can<br>be estimated and automatically adjusted. The estimate      |                   |   | Option          | 1.0FF    |                   |
| is based on the average value, which is obtained from<br>flow rate before going offline and flow measured after<br>going online the next time, multiplied times the time                                                     |                   | l |                 |          |                   |
| period that the meter was offline. Select "ON" to use<br>this function, select "OFF" to cancel this function.                                                                                                    |                   |   | M26             | K Factor | r *R              |
| M26<br>K Factor<br>The K factor is used to modify the measurement results                                                                                                    |                   |   | Value           | 1.039    |                   |
| The user can enter a numerical value (other than "1") according to the actual calibration results.                                                                                                    |                   |   | M27 (           | orrecti  | on <sup>≁</sup> ĸ |
| Important Note:                                                                                                    |                   |   | KArray          | Delay    | TPC               |
| This menu is exclusively designated for use by the manufacturer<br>during wet calibration at the factory. Users are emphatically<br>cautioned against altering the values without prior permission<br>from the manufacturer. |                   |   | Option<br>Value | 1.0FF    | * * * * * * * * * |
| 2                                                                                                    | ]<br>5 <b>]</b> — |   |                 |          |                   |

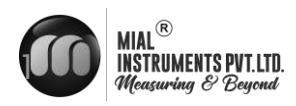

|                                                                                           | 1    |   | M27 C                                                                                                    | correctio  | n *R  |
|-------------------------------------------------------------------------------------------|------|---|----------------------------------------------------------------------------------------------------|------------|-------|
| M27                                                                                       |      | - | KArray                                                                                                    | Delay      | TPC   |
| Correction<br>K-Array                                                                     |      | - | KATTUy                                                                                                    | Deray      | 11.0  |
| Sectional Correction                                                                      |      |   | Value                                                                                                    | 0.6        | u s   |
| ON: Open the Sectional Correction Function;                                               |      |   |                                                                                                    |            |       |
| OFF: Close the Sectional Correction Function<br>Delay correction                          |      |   |                                                                                                    |            |       |
| Engineer menu, suggest customer use the factory                                           |      | Γ |                                                                                                    |            |       |
| setting.<br>TPC                                                                           |      |   | M27 C                                                                                                    | orrectio   | n *R  |
| Transducers power control                                                                 |      |   | KArrav                                                                                                    | Delay      | TPC   |
| Engineer menu, suggest customer use the factory                                           |      | - | it it it is a second second se | Deray      |       |
| setting.                                                                                  |      |   | Option                                                                                                    | 1.Auto     |       |
| 1. Low                                                                                    |      |   |                                                                                                    |            |       |
| 2. High                                                                                   |      |   |                                                                                                    |            |       |
| <b>Important Note:</b><br>This menu is exclusively designated for use by the manufacturer |      |   | M28                                                                                                    | SOA        | *R    |
| during wet calibration at the factory. Users are emphatically                             |      |   |                                                                                                    |            |       |
| cautioned against altering the values without prior permission from the manufacturer.     |      |   | Set                                                                                                    | Reset      |       |
|                                                                                           | ]    |   | Option                                                                                                    | 0.ON       |       |
|                                                                                           | ר    |   | Valuo                                                                                                    | 0 000      |       |
| M28                                                                                       |      |   | value                                                                                                    | 0.000      |       |
| SQA                                                                                       |      | I |                                                                                                    |            |       |
| Statistic Analysis                                                                        |      |   | M28                                                                                                    | S Q A      | *R    |
|                                                                                           |      |   | Set                                                                                                    | Reset      |       |
|                                                                                           |      |   | Option                                                                                                    | 0.Auto     |       |
|                                                                                           |      |   |                                                                                                    | 0.000      |       |
|                                                                                           |      |   | value                                                                                                    | 0.000      |       |
|                                                                                           |      |   | M30 R                                                                                                    | S232/RS484 | 5 *R  |
| M30                                                                                       |      |   | 11150 IX                                                                                                    |            |       |
| RS232/RS485                                                                               |      |   | Set                                                                                                    | Order      |       |
| Serial Port Setting                                                                       |      |   | Option                                                                                                    | c 9600     | None  |
| . 4800 None                                                                               |      |   |                                                                                                    |            | none  |
| . 9600 None                                                                               |      |   | ID                                                                                                    | 55         |       |
| 19200 None                                                                                |      | l |                                                                                                    |            |       |
| . 56000 None                                                                              |      |   | M30 D                                                                                                    | S737/DS104 | *R    |
| You can setting the order as following : a. 1-0: 3-2                                      |      |   | NISO K                                                                                                    | 5252/1648. |       |
| D. U-1:2-3<br>c. 3-2:1-0                                                                  |      |   | Set                                                                                                    | Order      |       |
| d. 2-3:0-1                                                                                |      | - | •                                                                                                    |            |       |
|                                                                                           |      |   | Option                                                                                                    | a.1-0      | : 3-2 |
|                                                                                           | ני   |   |                                                                                                    |            |       |
|                                                                                           | 26 📂 |   |                                                                                                    |            |       |

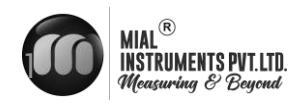

|                                                                                                |   | M31 A                   | Settings                                | *R                     |
|------------------------------------------------------------------------------------------------|---|-------------------------|-----------------------------------------|------------------------|
|                                                                                                |   | A1                      | A12                                     | Value                  |
| N 721                                                                                          | 7 | LowerL                  | 0.0                                     |                        |
| <b>M131</b><br><b>AI Setting</b><br>Display analog input AI1 analog value.                     |   | UpperL                  | 1000.0                                  |                        |
| Display analog input AI2 analog value.                                                         |   | M31 A                   | I Settings                              | *R                     |
|                                                                                                |   | A1                      | A12                                     | Value                  |
|                                                                                                |   | AI1                     | 0.0                                     |                        |
|                                                                                                |   | A12                     | 0.0                                     |                        |
|                                                                                                |   | M32 C                   | l Sottings                              | *R                     |
| M32<br>CL Setting<br>Current Loop Mode Options                                                 |   | – Mode                  | Range                                   | Check                  |
|                                                                                                |   | Ontion                  |                                         |                        |
|                                                                                                |   | Option                  | a. 4-20                                 | ΜA                     |
|                                                                                                |   |                         |                                         |                        |
| Set the CL cange value<br>Set the CL output value according to the flow value at<br>4mA or 0MA |   | M32 C                   | L Settings                              | ; *R                   |
| Set the CL output value according to the flow value at 20mA.                                   |   | Mode                    | Range                                   | Check                  |
| 4-20mA check options<br>a. Check 4mA                                                           |   | LowerL                  | 0.0                                     | m³ / h                 |
| b. Check 8mA<br>c. Check 12mA                                                                  |   | UpperL                  | 430.0                                   | m³ / h                 |
| d. Check 20mA                                                                                  |   |                         |                                         |                        |
|                                                                                                |   | M32 C                   | L Settings                              | ; *R                   |
|                                                                                                |   | Mode                    | Range                                   | Check                  |
|                                                                                                |   | <b>A</b> 11             |                                         | 0                      |
|                                                                                                |   | Option                  | 0.Check                                 | UMA                    |
|                                                                                                |   | Option                  | U.Check                                 | C UMA                  |
|                                                                                                |   | Option                  | U.Check                                 | C UMA                  |
|                                                                                                |   | M33 O                   | O.Check<br>CT Settin                    | g s *R                 |
|                                                                                                |   | M33 O<br>Mode           | O.Check<br>CT Settin<br>Range           | gs *R<br>Check         |
|                                                                                                |   | M33 O<br>Mode<br>Option | O.Check<br>CT Settin<br>Range<br>O.Flow | gs *R<br>Check<br>Rate |

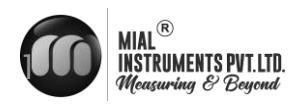

| 2.500                                                                                                    | 7      | M33 O(                  | CT Setting         | gs *R               |  |
|----------------------------------------------------------------------------------------------------|--------|-------------------------|--------------------|---------------------|--|
| M33<br>OCT Setting                                                                                                    |        | Mode                    | Range              | Check               |  |
| The following signal options are available:<br>a. Flow Rate                                                                                                    |        | LowerL                  | 0.0                | m³ / h              |  |
| b. POS Total                                                                                                    |        | UpperL                  | 430.0              | m³ / h              |  |
| d. NET Total                                                                                                    |        |                         |                    |                     |  |
| h. Rationing<br>i. Uart CTRL                                                                                                    |        | M22 0/                  |                    | *R                  |  |
| Select the OCT Range value.                                                                                                    |        | IVI33 U(                | Setting            | s n                 |  |
| OCT check opitions<br>a. Check 500                                                                                                    |        | Mode                    | Range              | Check               |  |
| b. Check 1000                                                                                                    |        | Option                  | 0.Check            | x 500               |  |
| d. Check 5000                                                                                                    |        |                         |                    |                     |  |
|                                                                                                    | _      |                         |                    |                     |  |
|                                                                                                    |        | M34 Re                  | lay Settir         | ngs *R              |  |
|                                                                                                    | 1      |                         |                    |                     |  |
| M34<br>Relay Setting<br>The following signal options are available: a. No                                                                                                    |        | Ontion                  | 0 Not I            | lsing               |  |
|                                                                                                    |        | - option                | 0.1101 0           | 51115               |  |
| Signal<br>b. *E                                                                                                    |        |                         |                    |                     |  |
| c. Reverse d. Alarm1 e. Alarm2 f. Ration<br>g. POS Total h. NEG Total i. NET Total i. Not Using                                                                                                    |        | M35 Alarm Sattings *R   |                    |                     |  |
|                                                                                                    |        | NISS AT                 | irm settir         | igs "               |  |
|                                                                                                    |        | Alarm1                  | Alarm2             |                     |  |
|                                                                                                    |        | LowerL                  | 0.0                | ) m <sup>3</sup> /h |  |
|                                                                                                    |        | UpperL                  | 0-1000             | ) m <sup>3</sup> /h |  |
| M35                                                                                                    |        |                         |                    |                     |  |
| Enter the Lower alarm value, any of the measured                                                                                                    |        | M35 Alarm Settings *R   |                    |                     |  |
| the alarm in the OCT hardware or relay output signal.                                                                                                    |        | Alarm1                  | Alarm2             |                     |  |
| Enter the Upper alarm value, any of the measured flow,<br>which is higher than the high value, will activate the                                                                                          |        | LowerL                  | 0.0                | ) m <sup>3</sup> /h |  |
| alarm in the OCT hardware or relay output signal.                                                                                                    |        | 11                      | 0-1000             | $m^3/h$             |  |
|                                                                                                    |        | UpperL                  | 0 1000             | ,                   |  |
|                                                                                                    | ]<br>] | UpperL                  | 0 100              | ,                   |  |
| M37<br>Micro SD                                                                                                    | ]      | M37                     | Micro SE           | ) *R                |  |
| M37<br>Micro SD<br>Following is the options for the record.                                                                                                    | ]      | M37                     | Micro SE           | ) *R                |  |
| M37<br>Micro SD<br>Following is the options for the record.<br>a. No Energy<br>b. All                                                                                                    | ]<br>  | M37                     | Micro SE           | ) *R                |  |
| M37<br>Micro SD<br>Following is the options for the record.<br>a. No Energy<br>b. All<br>Input the data collection time interval in this menu.<br>Time is in seconds. The interval can be selected in the |        | OpperL<br>M37<br>Option | Micro SE<br>a.No I | ) *R<br>Energy      |  |

| MUF 1200

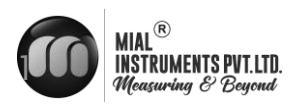

| M40                                                                                                    |                              | ]      |          | M40 T   | oggle Unit     | :        | *R |
|----------------------------------------------------------------------------------------------------|------------------------------|--------|----------|---------|----------------|----------|----|
| Toggle Unit                                                                                              |                              |        |          |         |                |          |    |
| Select the measurement unit<br>a. Metric                                                                 | as follows:                  |        |          | Ontion  |                |          |    |
| b. British                                                                                               |                              |        |          | Option  | a .iviet       | ric      |    |
| <br>M41                                                                                                  |                              | ]      |          |         |                |          |    |
| Flow Unit<br>The following flow rate unit                                                                | ts are available:            |        | 900<br>1 | M41     | Flow Unit      |          | *R |
| 0. Cubic Meters (m3)<br>1. Liters (1)<br>2. Imperial Callons (Imp. cal                                   | Ŋ                            |        |          | Unit    | MULT.          |          |    |
| <ul> <li>4. Million Gallons (mg)</li> <li>5. Cubic Feet (cf)</li> <li>6. USA Barrels (US bbl)</li> </ul> |                              |        |          | Rate    | m³ / h         |          |    |
|                                                                                                    |                              |        |          | Rate    | m <sup>3</sup> |          |    |
| 7. Imperial Barrels (Imp bbl                                                                             | )                            |        | 1        |         |                |          |    |
| 8. Oil Barrels (Oil bbl)                                                                                 |                              |        | 1        |         |                |          | *0 |
| The following time units are<br>/Day/Hour                                                                | e available:                 |        | 3        | M41     | Flow Unit      |          | *R |
| /Min/Sec                                                                                                 | tore do our                  |        |          | Unit    | MULT.          |          |    |
| The Multipliers programmab                                                                               | le for flow consumption are  |        |          | Ontion  | d *1           | <u> </u> |    |
| a. x 0.001 (E-3)                                                                                         | b. x0.01 (E-2)               |        |          | option  |                |          |    |
| e. x 10 (E+1)                                                                                            | d. X1 (E+0)<br>f. x100 (E+2) |        |          |         |                |          |    |
| g. x1000 (E+3)                                                                                           | h. x10000 (E+4)              |        | [        |         |                |          |    |
|                                                                                                    |                              |        |          | M50 S e | rial Numb      | er       | *R |
|                                                                                                    |                              | ]      |          |         |                |          |    |
| M150<br>Serial Number                                                                                    |                              |        |          | S/N     | F200##         | #6       |    |
| Display electronic serial                                                                                | number (S/N) of the          |        |          |         | V/1 10         |          |    |
| flow meter ready to leave th                                                                             | ne factory. The factory uses |        |          | 3 V IN  | VI.18          |          |    |
| it for files setup and for man                                                                           | nagement by the user. SVN    |        | 1        | Ê       |                |          |    |
|                                                                                                    |                              |        |          | M51     | Time/Dat       | e        | *R |
|                                                                                                    |                              | ]      | )        |         |                |          |    |
| M51                                                                                                    |                              |        |          | Time    | 18:31:0        | 7        |    |
| <b>Time and Date</b>                                                                                     | s are made in this menu      |        |          | Date    | 20.01.0        | . 20     |    |
|                                                                                                    | , are made in this menu.     |        |          | Date    | 20##-01        | 1-30     |    |
|                                                                                                    |                              |        |          | M52     | Kev Ton        |          | *R |
| M52                                                                                                    |                              | ]      |          |         |                |          |    |
| Key Tone                                                                                                 |                              |        |          |         |                |          |    |
| Use this menu to $-ON \parallel / -$                                                                     | OFF the key tone.            |        |          | Option  | 0.ON           |          |    |
| <u> </u>                                                                                                 | ť                            | l<br>L |          |         |                |          |    |
|                                                                                                    |                              | 29     |          |         |                |          |    |

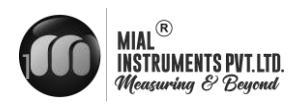

| M54                                                                                                    |    | M54 S           | ystem Loc        | ∶k *R          |  |
|----------------------------------------------------------------------------------------------------|----|-----------------|------------------|----------------|--|
| System Lock                                                                                                    |    |                 |                  |                |  |
| Once the system is locked, any modifications to the                                                                                |    |                 |                  |                |  |
| readable. The only way to unlock the flow meter is by                                                                              |    | Option          | c . Not          | Using          |  |
| entering the manufacturerprovided password, which                                                                                  |    |                 |                  |                |  |
| consist of six numbers.Please contact the representative                                                                           |    |                 |                  |                |  |
| lost.                                                                                                    |    |                 |                  |                |  |
|                                                                                                    |    | M55 S           | System Re        | set *R         |  |
| Γ                                                                                                    | -  |                 |                  |                |  |
| M55                                                                                                    |    |                 |                  |                |  |
| System Reset                                                                                                    |    | - Option        | c . Non          | e              |  |
| Select 1. Reset to make the instrument back to factory.                                                                            |    |                 | N401             |                |  |
|                                                                                                    |    | wenu            |                  |                |  |
|                                                                                                    |    |                 |                  |                |  |
|                                                                                                    |    | M60 L           | ate lotali       | izer *R        |  |
|                                                                                                    |    | Day             | Mon              | Year           |  |
|                                                                                                    |    | Value           | 01 - 05          | E + 0          |  |
| M60                                                                                                    | л  |                 | 0.0              | m <sup>3</sup> |  |
|                                                                                                    |    |                 | 0.0              | •••            |  |
| The following options are available:                                                                                               |    |                 |                  |                |  |
| 0. Day                                                                                                    |    | M60 D           | ate Totali       | izer *R        |  |
| 1. Month<br>2. Year                                                                                                    |    | Dav             | Mon              | Year           |  |
| In this window, it is possible to review the historical<br>flow data net totalizer for any day for the last 31 days                |    | Value           | 00 01            | E L O          |  |
| any month for last 12 months and any year for last 6                                                                               |    | value           | 00-01            | E + U          |  |
| years.                                                                                                    |    |                 | 0.0              | m³             |  |
|                                                                                                    |    |                 |                  |                |  |
|                                                                                                    |    | M60 D           | ate Totali       | zer *R         |  |
|                                                                                                    |    | Day             | Mon              | Year           |  |
|                                                                                                    |    | Value           | 2000             | E - 3          |  |
|                                                                                                    |    |                 | 0.0              |                |  |
|                                                                                                    |    |                 | 0.0              | m              |  |
|                                                                                                    |    |                 |                  |                |  |
|                                                                                                    |    |                 |                  |                |  |
|                                                                                                    | l  | M61 Ru          | inning Tin       | ne *R          |  |
| M61<br>Running Time                                                                                                    |    | M61 Ru          | ınning Tir       | ne *R          |  |
| M61<br>Running Time<br>With this function, it is possible to view the total                                                        |    | M61 Ru          | inning Tin       | ne *R          |  |
| M61<br>Running Time<br>With this function, it is possible to view the total<br>Working days since the flow meter left the factory. |    | M61 Ru<br>Value | inning Tin<br>67 | ne *R          |  |
| M61<br>Running Time<br>With this function, it is possible to view the total<br>Working days since the flow meter left the factory. | 30 | M61 Ru<br>Value | inning Tin<br>67 | ne *R          |  |

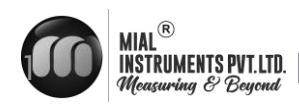

|                                                                        | M62 CL | . Adjust |       | *R |
|------------------------------------------------------------------------|--------|----------|-------|----|
| M62<br>CL Adjust                                                       |        |          |       |    |
| This menu is for the 4-20mA calibration; enter the password to adjust. | 4 m A  | Enter    | to go |    |
|                                                                        | 20 m A | Enter    | to go |    |

|                                                                                            |   | M64 A  | Al Adjust | *R      |
|--------------------------------------------------------------------------------------------|---|--------|-----------|---------|
|                                                                                            |   | AI1    | AI2       |         |
|                                                                                            | , | 4 m A  | Ente      | r to go |
| M64<br>RTD Adjust<br>This menu is for the AI calibration; enter the password<br>to adjust. |   | 20 m A | Ente      | r to go |
|                                                                                            |   |        |           |         |
|                                                                                            |   | M64 A  | AI Adjust | *R      |
|                                                                                            |   | AI1    | AI2       |         |
|                                                                                            |   | 4 m A  | Ente      | r to go |
|                                                                                            |   | 20 m A | Ente      | r to go |

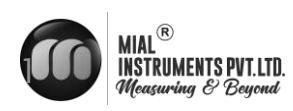

# **APPENDIX -1 Error Diagnoses**

The Inline ultrasonic flow meter has advanced self-diagnostics functions and displays any errors in the upper right corner of the LCD via definite codes in a date/time order. Some errors can be detected during normal operation. Undetectable errors caused by unskilled operation, incorrect settings and unsuitable measurement conditions can be displayed accordingly during work. This function helps the user detect the errors and find causes quickly; thus, problems can be solved in a timely manner according to the solutions listed in the following table. If a problem still exists, please contact the factory or the factory's local representative for assistance.

# Table 1. Error Codes and Solutions (during operation)

| Codes | The upper right corner of the screen | Causes                                                                                                    | Solutions                                                                                                    |
|-------|--------------------------------------|----------------------------------------------------------------------------------------------------|----------------------------------------------------------------------------------------------------|
| *R    | System Normal                        | * System normal.                                                                                                    |                                                                                                    |
| *E    | Signal Not Detected                  | <ul> <li>* Flow meter installed<br/>improperly.</li> <li>* Scaling inside the pipe.</li> <li>* New pipe liner.</li> </ul> | <ul> <li>* Check the initial parameter settings.</li> <li>* Re-install the flow meter in a different<br/>location with less pipe scaling.</li> <li>* Wait until liners solidified and saturated.</li> </ul> |
| *D    | Adjusting Gain                       | * Adjusting gain for<br>normal measurement.                                                                               |                                                                                                    |

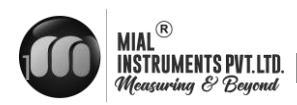

# **APPENDIX -2 – Serial Interface Use and Communications Protocol**

### Overview

The flow meter features an excellent communication protocol and can be connected via RS-485 Modbus. When the serial port communications method is directly used to implement a monitoring network system, the address identification code of the flow meter is used as a network address code. Expanded command set with [W] is used as communication protocol. RS-485 (cable length  $0 \sim 1000$ m) can be directly used for data transmission links for a short distance. Current loop can be used in medium or long-distance transmission.

When the flow meter is used in a network environment, various operations can be performed by a host device, except for programming of the address identification code, which needs to be done via the flow meter keyboard.

The command answer mode is used in data transmission, i.e. the host device issues commands and the<br/>flowflowmeteranswerscorrespondingly.

A data character string is used to express basic commands and a carriage return (ENTER) is used to express the end of a command. The characteristic is that the string of data is flexible. The order applies to both RS232 and RS485. Frequently used commands are as follows: Communications commands

| Command           | Description                                                       | Data format                             |
|-------------------|-------------------------------------------------------------------|-----------------------------------------|
| RFR(cr)(lf)       | Return instantaneous flow                                         | ±d.ddddddE±dd(cr) Note1                 |
| RVV(cr)(lf)       | Return instantaneous velocity                                     | ±d.ddddddE±dd(cr)                       |
| RT+(cr)(lf)       | Return positive accumulative flow                                 | ±dddddddddcdE±d(cr) Note 2              |
| RT-(cr)(lf)       | Return negative accumulative flow                                 | ±ddddddd.d±d(cr)                        |
| RTN(cr)(lf)       | Return net accumulative flow                                      | ±ddddddd.d±d(cr)                        |
| RTH(cr)(lf)       | Return net accumulative energy(hot)                               | ±ddddddd.d±d(cr)                        |
| RT-(cr)(lf)       | Return net accumulative energy(cold)                              | ±ddddddd.d±d(cr)                        |
| RER(cr)(lf)       | Return instantaneous energy value                                 | ±d.ddddddE±dd(cr)                       |
| RA1(cr)(lf)       | Return analog input value of Al1<br>(Temperature, Pressure, etc.) | ±d.ddddddE±dd(cr)                       |
| RA2(cr)(lf)       | Return analog input value of Al2<br>(Temperature, Pressure, etc.) | ±d.ddddddE±dd(cr)                       |
| RID(cr)(lf)       | Return Net address of the instrument                              | ddddd(cr) 5 bits in length              |
| RSS(cr)(lf)       | Return signal intensity                                           | UP:dd.d, DN:dd.d, Q=dd(cr)              |
| REC(cr)(lf)       | Return current error code                                         | *R/*D/*E Note 3                         |
| RRS(cr)(lf)       | Return Relay Status                                               | ON/OFF(cr)                              |
| RDT(cr)(lf)       | Current date and time                                             | yy-mm-dd, hh:mm:ss(cr)                  |
| SFQdddd.d(cr)(lf) | OCT setting                                                       | dddd.d(cr)                              |
|                   |                                                                   | Successful setting will back to<br>—OKI |
| SCLdd.d(cr)(lf)   | Current setting                                                   | dd.d(cr)                                |
|                   |                                                                   | Successful setting will back to<br>—OKI |
| SRS(cr)(lf)       | Start quantitative control                                        | OK(cr)                                  |
|                   |                                                                   | Successful setting will back to<br>—OKI |
| Р                 | Prefix of return command with check                               | Note 5                                  |
| W                 | Networking command prefix of numeric string address               | Note 6                                  |

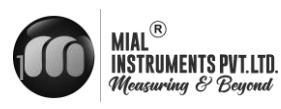

# NOTE

- (cr)expresses carriage return. Its ASCII value is 0DH. (If) expresses line feed. Its ASCII value is 0AH. 1.
- 2. " d" expresses 0-9 number. 0 value is expressed as +0.000000E+00.
- "d" expresses 0-9 numbers. There is no decimal point in integral part before "E". 3.
- 4. ddddddd means the serial number of the instrument, t means the model of the instrument.
- 5. The character P can be added before every basic command. It means that the transferred data has CRC verification. The method of verification is to add all of the data back to the data, which is cumulative and binary, and its low 8-bit binary data is taken.

E.g. The return information of the RT(cr)(lf) is :+1234567E+0m3(cr)(lf), (the relative binary system data is 2BH, 31H, 32H, 33H, 34H, 35H, 36H, 37H, 45H, 2BH, 30H, 6DH, 33H, 20H, 0DH, 0AH) The sum of all of its return data is =2BH+31H+32H+33H+34H+35H+ 36H+37H+45H+2BH+30H+6DH+33H+20H=2F7, The low 8-bit data of its binary is F7. Therefore, the data of the order PRT (cr) (lf) is called + 1234567E + 0m3!F7 (cr) (lf), "!"For delimiters, the preceding is the character of the summation, followed by a check code of 1 byte.

- 6. Usage of prefix W: W+ numeric string address code +basic command. Value range of the numeric string is 0 ~ 255, except 13 (0DH carriage return ), 10 ( 0AH line feed ). If the instantaneous velocity of No. 123 flow meter is to be accessed, the command W123DV (cr)(If) can be issued. The corresponding binary code is 57H, 31H, 32H, 33H, 44H, 56H, 0DH, 0AH, only
- 7. W and P commands can be used in combination, for example, W123PRT +, which means that the instrument that reads the network address is the cumulative value of the instrument with 123, and its return data has eight accumulations and checksums."s" expresses ON or OFF or UD. For example,"TR:ON, RL:ON" expresses that the OCT and relay are in an actuated status;"TR:UD, RL:UD" expresses that the OCT and relay are not actuated.

# MODBUS-I Communication Protocol

This MODBUS-I Protocol uses RTU transmission mode. The Verification Code uses CRC-16-IBM (polynomial is X16+X15+X2+1, shield character is 0xA001) which is gained by the cyclic redundancy algorithm method.

MODBUS-I RTU mode uses hexadecimals to transmit data.

# MODBUS-I Protocol Function Code and Format

The flow meter protocol supports the following two-function codes of the MODBUS:

| Function Code | Performance data      |
|---------------|-----------------------|
| 0x03          | Read register         |
| 0x06          | Write single register |

# MODBUS Protocol function code 0x03 usage

The host sends out the read register information frame format:

| Slave Address | Operation<br>Function Code | FirstAddress<br>Register | Register Number | Verify Code  |
|---------------|----------------------------|--------------------------|-----------------|--------------|
| 1 byte        | 1 byte                     | 2 bytes                  | 2 bytes         | 2 bytes      |
| 0x01 ~ 0xF7   | 0x03                       | 0x0000 ~ 0xFFFF          | 0x0000 ~ 0x7D   | CRC (Verify) |

37

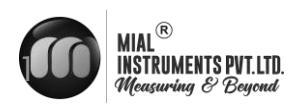

The slave returns the data frame format:

| Slave Address | Read Operation<br>Function Code | Number of Data<br>Bytes | Data Bytes  | Verify Code  |
|---------------|---------------------------------|-------------------------|-------------|--------------|
| 1 byte        | 1 byte                          | 1 byte                  | N*x2 byte   | 2 bytes      |
| 0x01 ~ 0xF7   | 0x03                            | 2xN*                    | N*x2 (Data) | CRC (Verify) |

N\* = Data register number

# MODBUS Protocol function code 0x06 usage

The host sends a command to write a single register information frame format (function code 0x06):

| Slave Address | Operation<br>Function Code | RegisterAddress | Register Data   | Verify Code  |
|---------------|----------------------------|-----------------|-----------------|--------------|
| 1 byte        | 1 byte                     | 2 bytes         | 2 bytes         | 2 bytes      |
| 0x01 ~ 0xF7   | 0x06                       | 0x0000 ~ 0xFFFF | 0x0000 ~ 0xFFFF | CRC (Verify) |

The slave returns the data frame format (function code 0x06):

| Slave Address | Operation<br>Function Code | RegisterAddress | Register Data   | Verify Code  |
|---------------|----------------------------|-----------------|-----------------|--------------|
| 1 byte        | 1 byte                     | 2 bytes         | 2 bytes         | 2 bytes      |
| 0x01 ~ 0xF7   | 0x06                       | 0x0000 ~ 0xFFFF | 0x0000 ~ 0xFFFF | CRC (Verify) |

The CRC Verify Code adopts CRC-16-IBM (polynomial is X16+X15+X2+1, shield character is 0xA001) which is gained by the cyclic redundancy algorithm method. Low byte of the verify code is at the beginning while the high byte is at the end.

For example, to read the address 1 (0x01) in the RTU mode, if the instantaneous flow rate uses hour as a unit (m3/h), namely reads 40005 and 40006 registers data, the read command is as follows:

| 0x01                                                                 | 0x03          | 0x00 0x04            | 0x00 0x0         | 2 0x85 0Xca          |  |
|----------------------------------------------------------------------|---------------|----------------------|------------------|----------------------|--|
| Flow meter Address                                                   | Function Code | First Address Regist | er Register Numl | bers CRC Verify Code |  |
| Flow meter returned data is (assuming the current flow=1.234567m3/h) |               |                      |                  |                      |  |
| 0x01                                                                 | 0x03          | 0x04                 | 0x06 0x51        | 0x3F 0x9E 0x3B 0x32  |  |
| Flow meter Address                                                   | Function Code | Data Bytes           | Data (1.2345678) | CRC Verify Code      |  |

The four bytes 3F 9E 06 51 is in the IEEE754 format single precision floating point form of 1.2345678.

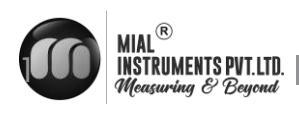

Pay attention to the data storage order of the above example. Using C language to explain the data, pointers can be used directly to input the required data in the corresponding variable address, the low byte will be put at the beginning, such as the above example 1.2345678 m/s, 3F 9E 06 51 data stored in order as 51 06 9E 3F.

For example, it converts the address 1 (0x01) to 2 (0x02) under the RTU mode, so to write the data of Flow meter 44100 register as 0x02, the write command is as follows:

| 0x0<br>Flow meter Address | 0x06<br>Function Code | 0x10 0x03<br>Register Addres | 0x00 0x02<br>s Register Numb | 0xFC 0xCB<br>per CRC Verify Code |
|---------------------------|-----------------------|------------------------------|------------------------------|----------------------------------|
| Flow meter returned da    | ata is:               |                              |                              |                                  |
| 0x01                      | 0x06                  | 0x10 0x03                    | 0x00 0x02                    | 0xFC 0xCB                        |
| Flow meter Address        | Function Code         | Register Address             | Register Number              | CRC Verify Code                  |

### **Error Check**

The flow meter only returns one error code 0x02 which means data first address in error. For example, to read address 1 (0x01) of the flow meter 40002 register data in the RTU mode, the flow meter considers it to be invalid data, and sends the following command:

| 0x01               | 0x03          | 0x00             | 0x01 0x00 0x01  | 0xD50xCA        |
|--------------------|---------------|------------------|-----------------|-----------------|
| Flow meter Address | Function Code | Register Address | Register Number | CRC Verify Code |

Flow meter returned error code is:

| 0x01               | 0x83       | 0x02                | 0xC0 0xF1       |
|--------------------|------------|---------------------|-----------------|
| Flow meter Address | Error Code | Error Extended Code | CRC Verify Code |

# **MODBUS Register Address List**

The flow meter MODBUS Register has a read register and a write single register.

a) Read Register Address List (use 0x03 function code to read)

| PDU     | Register | Read                       | Write        | Туре | No. registers* |
|---------|----------|----------------------------|--------------|------|----------------|
| Address |          |                            |              |      |                |
| \$0000  | 40001    | Flow/s - low word          | 32 bits real |      |                |
| \$0001  | 40002    | Flow/s - low word          |              | 2    |                |
| \$0002  | 40003    | Flow/m - low word          | 32 bits real | 2    |                |
| \$0003  | 40004    | Flow/m- high word          |              |      |                |
| \$0004  | 40005    | Flow/h - low word          | 32 bits real | 2    |                |
| \$0005  | 40006    | Flow/h - high word         |              |      |                |
| \$0006  | 40007    | Velocity-low word          | 32 bits real | 2    |                |
| \$0007  | 40008    | Velocity – high word       |              |      |                |
| \$0008  | 40009    | Positive total – low word  | 32 bits int. | 2    |                |
| \$0009  | 40010    | Positive total – high word |              |      |                |

| INSTRUMENTS PVT.LTD<br>Measuring & Beyond |       |                                      |              |             | MI                                                              |
|-------------------------------------------|-------|--------------------------------------|--------------|-------------|-----------------------------------------------------------------|
| \$000A                                    | 40011 | Positive total – exponent            | 16 bits int  | 1           |                                                                 |
| \$000B                                    | 40012 | Negative total – low word            | 32 bits int  | 32 bits int |                                                                 |
| \$000C                                    | 40013 | Negative total – high word           |              |             |                                                                 |
| \$000D                                    | 40014 | Negative total – exponent            | 16 bits int. | 1           |                                                                 |
| \$000E                                    | 40015 | Net total – low word                 | 32 bits int. | 2           |                                                                 |
| \$000F                                    | 40016 | Net total – high word                |              |             |                                                                 |
| \$0010                                    | 40017 | Net total – exponent                 | 16 bits int. | 1           |                                                                 |
| \$0011                                    | 40018 | Energy flow – low word               | 32 bits int  | 2           |                                                                 |
| \$0012                                    | 40019 | Energy flow – high word              |              |             |                                                                 |
| \$0013                                    | 40020 | Energy total(hot) –low word          | 32 bits real | 2           |                                                                 |
| \$0014                                    | 40021 | Energy total(hot) – high word        |              |             |                                                                 |
| \$0015                                    | 40022 | Energy total(hot) – exponent         | 16 bits int. | 1           |                                                                 |
| \$0016                                    | 40023 | Energy total(cold) –high word        | 32 bits real | 2           |                                                                 |
| \$0017                                    | 40024 | Energy total(cold) – exponent        |              |             |                                                                 |
| \$0018                                    | 40025 | Energy total(cold) – exponent        | 16 bits int  | 1           |                                                                 |
| \$0019                                    | 40026 | Up signal int – low word             | 32 bits real | 2           | 0~99.9                                                          |
| \$001A                                    | 40027 | Up signal int – high word            | 02 0100 1000 | -           | 0 7717                                                          |
| \$001B                                    | 40028 | Down signal int – low word           | 32 bits real | 2           | 0~99.9                                                          |
| \$001C                                    | 40029 | Down signal int – high word          |              |             |                                                                 |
| \$001D                                    | 40030 | Quality                              | 16 bits int. | 1           | 0~99                                                            |
| \$001E                                    | 40031 | Error code – char 1                  | String       | 1           | Refer to "Error<br>Analysis" for<br>detailed codes<br>meanings. |
| \$003B                                    | 40060 | Flow velocity unit –char 1,2         | String       | 2           | Only m/s right                                                  |
| \$003C                                    | 40061 | Flow velocity unit –char 3,4         |              |             | now                                                             |
| \$003D                                    | 40062 | Flow rate unit –char 1,2             | String       | 2           | Note 1                                                          |
| \$003E                                    | 40063 | Flow rate unit –char 3,4             |              |             |                                                                 |
| \$003F                                    | 40064 | Flow total unit – char 1,2           |              |             |                                                                 |
| \$0040                                    | 40065 | Energy rate unit – char1,2           | String       | 2           | Note 2                                                          |
| \$0041                                    | 40066 | Energy rate unit – char 3,4          | G( ;         | 1           |                                                                 |
| \$0042                                    | 40067 | Energy total unit – char 1,2         | String       | 1           |                                                                 |
| \$0043                                    | 40068 | Instrument address –low word         | 32 bits real | 2           |                                                                 |
| \$0044                                    | 40069 | Instrument address –high word        | <u> </u>     |             |                                                                 |
| \$0045                                    | 40070 | Serial number – char 1,2             | String       | 4           |                                                                 |
| \$0046                                    | 40071 | Serial number – char 3,4             |              |             |                                                                 |
| \$0047                                    | 40072 | Serial number – char 5,6             | String       | 4           |                                                                 |
| \$0048                                    | 40073 | Serial number – char 7,8             |              |             |                                                                 |
| \$0049                                    | 40074 | Analog Input AI1 Value- low<br>word  |              |             | Returned                                                        |
| \$004a                                    | 40075 | Analog Input AI1 Value- high<br>word |              |             | temperature<br>value                                            |
| \$004b                                    | 40076 | Analog Input AI2 Value- low<br>word  | 32 bits real | 2           | with RTD<br>option                                              |
| \$004c                                    | 40077 | Analog Input AI2 Value- high<br>word |              |             |                                                                 |
| \$004d                                    | 40078 | 4-20mA Value- low word               | 32 bits real | 2           | Unit: mA                                                        |
| \$004e                                    | 40079 | 4-20m A Value- high word             | 0 - 010 Ioui | _           | C 1110 111 1                                                    |

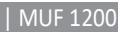

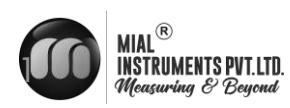

# APPENDIX :3 Sound Velocity in Water (1 atm) at different temperatures

| t (°C) | v(m/s) | t (°C) | v(m/s) | t (°C) | v(m/s) |
|--------|--------|--------|--------|--------|--------|
| 0      | 1402.3 | 34     | 1517.7 | 68     | 1554.3 |
| 1      | 1407.3 | 35     | 1519.7 | 69     | 1554.5 |
| 2      | 1412.2 | 36     | 1521.7 | 70     | 1554.7 |
| 3      | 1416.9 | 37     | 1523.5 | 71     | 1554.9 |
| 4      | 1421.6 | 38     | 1525.3 | 72     | 1555.0 |
| 5      | 1426.1 | 39     | 1527.1 | 73     | 1555.0 |
| 6      | 1430.5 | 40     | 1528.8 | 74     | 1555.1 |
| 7      | 1434.8 | 41     | 1530.4 | 75     | 1555.1 |
| 8      | 1439.1 | 42     | 1532.0 | 76     | 1555.0 |
| 9      | 1443.2 | 43     | 1533.5 | 77     | 1554.9 |
| 10     | 1447.2 | 44     | 1534.9 | 78     | 1554.8 |
| 11     | 1451.1 | 45     | 1536.3 | 79     | 1554.6 |
| 12     | 1454.9 | 46     | 1537.7 | 80     | 1554.4 |
| 13     | 1458.7 | 47     | 1538.9 | 81     | 1554.2 |
| 14     | 1462.3 | 48     | 1540.2 | 82     | 1553.9 |
| 15     | 1465.8 | 49     | 1541.3 | 83     | 1553.6 |
| 16     | 1469.3 | 50     | 1542.5 | 84     | 1553.2 |
| 17     | 1472.7 | 51     | 1543.5 | 85     | 1552.8 |
| 18     | 1476.0 | 52     | 1544.6 | 86     | 1552.4 |
| 19     | 1479.1 | 53     | 1545.5 | 87     | 1552.0 |
| 20     | 1482.3 | 54     | 1546.4 | 88     | 1551.5 |
| 21     | 1485.3 | 55     | 1547.3 | 89     | 1551.0 |
| 22     | 1488.2 | 56     | 1548.1 | 90     | 1550.4 |
| 23     | 1491.1 | 57     | 1548.9 | 91     | 1549.8 |
| 24     | 1493.9 | 58     | 1549.6 | 92     | 1549.2 |
| 25     | 1496.6 | 59     | 1550.3 | 93     | 1548.5 |
| 26     | 1499.2 | 60     | 1550.9 | 94     | 1547.5 |
| 27     | 1501.8 | 61     | 1551.5 | 95     | 1547.1 |
| 28     | 1504.3 | 62     | 1552.0 | 96     | 1546.3 |
| 29     | 1506.7 | 63     | 1552.5 | 97     | 1545.6 |
| 30     | 1509.0 | 64     | 1553.0 | 98     | 1544.7 |
| 31     | 1511.3 | 65     | 1553.4 | 99     | 1543.9 |
| 32     | 1513.5 | 66     | 1553.7 |        |        |
| 33     | 1515.7 | 67     | 1554.0 |        |        |

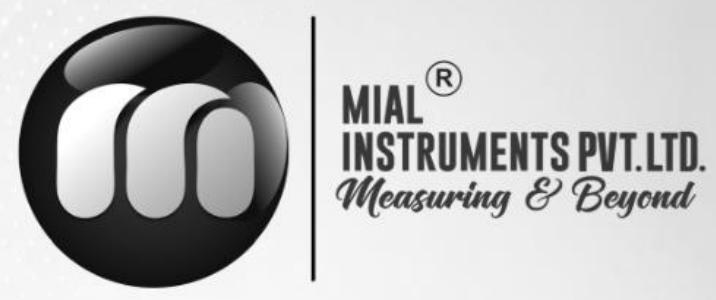

### **USA OFFICE ADDRESS**

MIAL INSTRUMENTS PVT. LTD.

Downtown Republic Center 325 N. St.Paul Street, Suite 3100

Dallas 75201, Texas, USA

### **FACTORY ADDRESS**

MIAL INSTRUMENTS PVT. LTD. 856/6 GIDC Makarpura, Vadodara 390010, Gujarat, India +91-9913449547/9913449548

# Email : info@mialinstruments.com www.mialinstruments.com

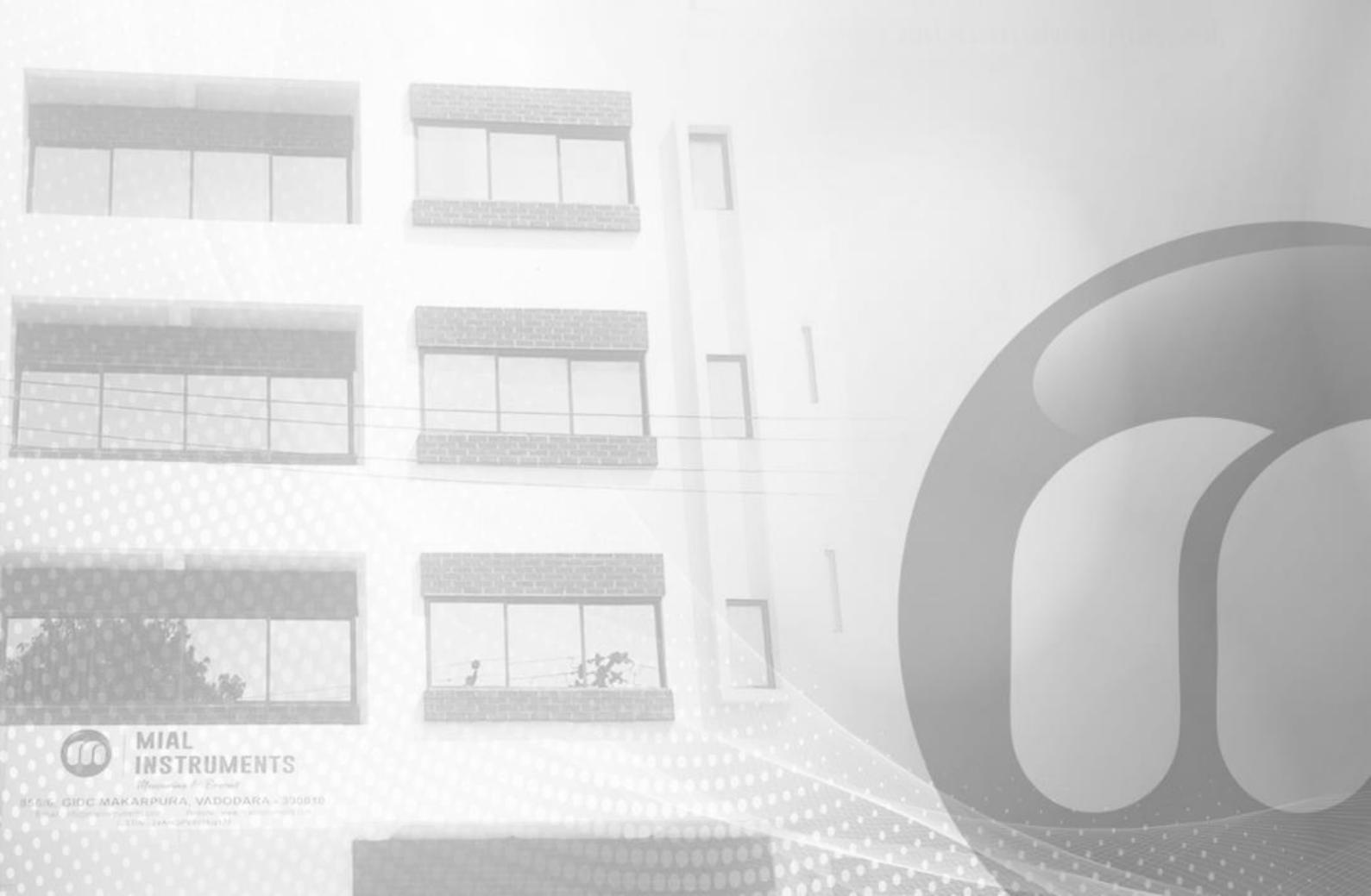